# 케어센스 에어 개인용체내연속혈당측정시스템

# 목차

| 사용하기 전에2<br>1. 케어센스 에어 이해하기11<br>1.1 제품 구성 보기12<br>12 제품 사용 조건 14                                                                                                    | <ul> <li>6. 혈당 정보 공유하기</li></ul> |
|----------------------------------------------------------------------------------------------------|----------------------------------|
| 2. 케어센스 에어 사용자 앱 설치하기15         2.1 Android 스마트 기기에 설치하기16         2.2 iOS 스마트 기기에 설치하기16         3. 앱 사용하기16         3. 앱 사용하기17         3.1 로그인하기18         3.2 센서 연결하기 | 7. 유지보수                          |
| 4. 보정하기                                                                                                    |                                  |

5. 알림 활용하기 .

51 알림 확인하기 5.2 알림 설정 변경하기....

PCGAA-000031 REV1 2024-03

# 사용하기 전에

- 케어센스 에어는 만 19세 이상의 당뇨환자 또는 당뇨관리가 필요한 사용자가 혈당관리를 위하여 세포간질액의 포도당값을 실시간으로 연속 측정하 시스템입니다. 연속혈당측정은 세포간질액 포도당 농도 측정을 통해 혈액 내 포도당 농도를 계산합니다. 다만, 혈액에서 포도당 농도가 변할 때, 세포간질액에서의 포도당 농도는 약 5분에서 15분 늦게 변합니다.
- 본 제품에서는 사용자의 동의 하에 수집된 개인 정보만을 취급합니다 • 제품에 대한 자세한 내용은 제조업체에 문의하거나 홈페이지를 방문하세요
- 표준 및 규정에 대한 모든 언급은 이 사용설명서의 발행일 기준으로 유효합니다. · ㈜아이센스는 사용설명서에 포함된 정보가 정확하도록 주의 깊게 준비했습니다. 그러나 아이센스는 이 사용설명서에서 발생할 수 있는 오류나 누락에 대해 책임지지 않습니다. 아이센스는 제품의 신뢰성, 기능 또는 디자인을 개선하기 위해
- 본 사용설명서에 설명된 제품 또는 관련 소프트웨어 응용 프로그램을 추후 통지없이 변경할 수 있습니다. • 이 문서는 저작권법에 의해 보호됩니다. 아이센스의 사전 승인 없이 본
- 사용설명서를 복제하거나 개조하는 것은 엄격히 금지되어 있습니다.

# 2

문서 규약

표기 규약 이 사용설명서는 문서 내용의 이해를 돕기 위해 다음과 같은 표기 규약을 사용합니다.

| 표기규약    | 설명                                                        |  |
|---------|-----------------------------------------------------------|--|
| 볼드체 활자  | 볼드체 활자는 그래픽 유저 인터페이스 요소, 메뉴, 디렉터리<br>등을 표기할 때 사용합니다.      |  |
|         | 작은 따옴표는 그래픽 유저 인터페이스 중 페이지, 포털, 화면에<br>사용합니다.             |  |
| '상호 참조' | '상호 참조'는 다른 문서 또는 문서 내 다른 장을 참고할 때<br>사용합니다.              |  |
| 그림      | 그림은 본문의 이해를 돕기 위해 그래픽, 일러스트레이션,<br>스크린 캡처 등을 설명할 때 사용합니다. |  |
| 표       | 표는 본문에 많은 양의 정보를 쉽게 파악하여 나타낼 때                            |  |

사용합니디 부연 설명 및 지침

사용자에게 예외 사항, 제한 사항 등을 알릴 때에 참고를 사용합니다. 🔎 참고

제품 사용 시 도움이 되거나 주의해야 할 참고 상황을 표시합니다

### 유의사항 문구

이 사용설명서는 다음 안전 메시지로 제품 사용 중 사용자의 유의가 필요한 상황을 미리 ▲ 경고

피하지 않으면 중상 또는 사망을 초래할 수 있는 위험 상황을 표시합니다.

피하지 않으면 경상 및 재산 피해를 초래할 수 있는 위험 상황을 표시합니다.

3

기호 정의 다음 표에는 전기 의료 장비에 사용되는 IEC(International Electronical Commission)의 국제 표준 기호가 나열되어 있습니다. 이 기호는 제품 및 제품 사용에 대한 추가 정보는 물론 안전에 대한 정보를 제공합니다.

| 심볼           | 정의                  | 심볼         | 정의                   |
|--------------|---------------------|------------|----------------------|
| CE           | CE 마크               | X          | 온도 제한                |
| EC REP       | 유럽 대리인 정보           | <u>(%)</u> | 습도 제한                |
| MD           | 의료기기                | \$•\$      | 대기 압력 제한             |
|              | 주의                  |            | 포장이 손상된 경우<br>사용 금지  |
| 8            | 재사용 금지              | IP         | 방진, 방수 등급            |
| <b>&amp;</b> | 사용설명서 참조            | STERILEEO  | 산화 에틸렌으로<br>멸균됨      |
| ×            | BF형 장착부             | $\bigcirc$ | 외부 포장된 단일<br>멸균보호시스템 |
| 渁            | 직사광선 피하기            |            | 제조업체 정보              |
|              | 거조하 상태 으지           | LOT        | 배치/로트 번호             |
| J            |                     | SN         | 시리얼 넘버               |
| X            | 전기ㆍ전자장비<br>폐기물처리 지침 |            | 유효기간                 |

### 안전 정보

케어센스 에어를 사용하기 전에 이 장의 금기, 경고, 주의사항을 읽고 이해한 뒤 엄격하게 준수합니다.

- 금기 • X-ray, MRI, CT 스캔, 고주파 열 치료, 통열 요법, 고집적 초음파 치료 전에는 센서를 제거하세요. 자기장과 열이 센서 부품을 손상시켜 부정확한 혈당 수치를 표시하거나
- 알림 오류를 발생시킬 수 있습니다. 본 제품을 임산부나 수유부, 만 19세 미만의 영유아, 어린이, 신장 질환으로 투석 중인 환자, 위독한 환자를 대상으로 사용하지 마세요.

# 경고

- 심한 저혈압 증상을 보이거나 쇼크 상태에 있는 환자의 경우 비정상적인 측정 결과가 유발될 수 있습니다. 케톤산증이나 고혈당성 고삼투압 비케톤성 상태에 있는 환자의 경우에는 비정상적으로 낮은 측정 결과가 표시될 수 있으므로 본 제품을 중증 환자를 대상으로 한 측정에 사용하지 마세요
- 인슐린 펌프를 사용 시 주입 부위와 최소 8 cm 이상 떨어진 곳에 착용하세요. 센서 착용 중 센싱 파트가 파손 또는 분리된 경우, 센싱 파트가 피부 밑에 남아 있는지 반드시 확인하세요. 만일 육안으로 센싱 파트를 찾을 수 없는 경우 의료진의 도움을 받으세요. 센서 부착 부위의 감염으로 인해 염증, 발적, 붓기, 통증 등의 증상이 있다면 의료진의 도움을 받으세요.
- 센서 장착 부위에 멍이 들거나 출혈이 심한 경우 사용을 중단하고 센서를 제거한 후에 즉시 의사 또는 의료 전문가와 상담하세요. 센서 장착 시 미량의 출혈이 있거나, 센서 삽입이 제대로 되지 않거나, 측정 결과값이
- 비정상적일 경우에는 센서를 제거하고 다른 부위에 장착하여야 합니다. 센서를 피부에 고정하는 피부 접착 테이프와 센서의 삽입을 도와주는 가이드 니들은 일부 사용자에게 알레르기 반응(홍반, 부종), 가려움증 등을 유발할 수 있으며 이러한 현상이 관찰될 경우 사용을 중단하고 의사 및 의료 전문가와 상담해야 합니다. 센서를 삼키면 질식의 위험이 있습니다. 어린이가 센서를 만지지 않도록 보호자가
- 감독하세요. 케어센스 에어 앱의 데이터를 클라우드 서버에 업로드하지 않으면 데이터가 손실될 수 있습니다.
- 센서 사용 중에 스마트 기기의 앱을 삭제하면 앱과 관련된 모든 데이터가 손실됩니다. 앱을 삭제하거나 스마트 기기를 교체해야 하는 경우, 중요 데이터를 모두 클라우드 서버에 업로드하고 별도의 저장 기기에도 백업 파일을 저장하세요.
- 센서 부착 전에 비누와 흐르는 물로 손을 깨끗이 세척한 후 물기를 닦으세요. 센서 부착 부위를 알코올 솜으로 닦아내고 완전히 건조하세요. 이를 지키지 않을 경우 감염의 위험이 있습니다.
- 본 제품을 이용한 혈당검사는 의료기관의 진료를 대체할 수 없으며 당뇨병을 진단하기 위한 목적으로 사용하지 않습니다. 단지, 환자에게 혈당치 정보를 제공해 줌으로써 혈당변화를 스스로 관리, 유지하고 의사와 상담할 때 진단과 치료에 도움을 주고자 하는 것입니다.
- · 본 제품의 혈당 정보를 토대로 사용자 스스로 치료 결정을 내려서는 안 됩니다. 치료 결정을 내리기 위해서는 의료전문가와 상담하세요. 센서 포장이 손상되었거나 개봉된 경우 사용하지 마세요. 감염의 위험이 있습니다. • 포장에 동봉된 제습제는 영유아의 손에 닿지 않게 보관하세요.
- 포장에 동봉된 제습제는 먹지 마세요. 제습제의 내용물이 눈에 들어간 경우 바로 흐르는 물로 충분히 씻으세요. 이상이
- 있을 시 의사와 상담이 필요합니다. 센서를 교체할 때마다 부착 위치를 변경하세요. 센서를 계속해서 동일한 위치에
- 부착하면 피부에 흉터 및 자극이 생길 수 있습니다. 센서는 다음 조건을 만족하는 위치에 부착하세요. - 인슐린 펌프 주입 세트 혹은 주입 부위에서 최소 8 cm 떨어진 곳
- 문신, 뼈, 흉터 등 자극된 피부에서 떨어진 곳 - 수면 중 부딪히거나 밀리거나 눌리지 않는 곳
- 세이프티 캡을 어플리케이터와 분리한 후 어플리케이터가 사람을 향하지 않도록 주의하세요
- 제품을 원하는 부위에 부착하기 전까지 어플리케이터의 릴리즈 버튼을 절대 누르지 혈당이 분당 2 mg/dL 이상으로 빠르게 변하는 경우에는 보정하지 마세요. 센서의
- 정확도에 영향을 미칠 수 있습니다. • 손상되거나 결함이 있는 센서는 사용하지 마세요. 감염의 위험이 있습니다.
- 센서는 사용설명서의 안내 방법에 따라 사용해야 하며, 사용설명서에 명시된 위치에 장착되어야 합니다.

- 공기 중 오염을 막기 위해 어플리케이터를 개봉한 후에는 즉시 센서를 부착해야
- 센서를 상완후부에 부착하세요. 다른 신체 부위에 부착한 경우, 센서가 정상적으로
- 작동하는지는 충분히 검증되지 않았습니다.
- 보정 알림이 울릴 때 즉시 보정해야 합니다. 이를 지키지 않을 경우 측정값의
- 정확도가 떨어질 수 있습니다. 손 끝 이외의 부위(손바닥, 팔뚝 등)에서 채혈한 혈액의 측정값을 보정값으로
- 사용하지 마세요. 손끝 채혈 혈당값과 다른 혈당값이 나올 수 있으므로 센서 포도당값 정확도에 영향을 미칠 수 있습니다.
- 손끝 채혈 혈당값이 10 mg/dL 미만 또는 600 mg/dL를 초과하는 경우, 보정값으로 입력할 수 없습니다. 혈당 알림이 발생할 경우 혈당측정기를 사용하여 혈당 수치를 확인한 후 동일한
- 결과가 나타날 경우 의사나 의료 전문가와 상담하세요. • 센서 부착 직전까지 어플리케이터의 세이프티 캡을 제거하지 마세요. 이를 지키지
- 않을 경우, 외부 균에 노출되어 감염의 위험이 있습니다.

- 어플리케이터와 센서는 일회용이므로 재사용할 수 없습니다. 센서에 자외선 차단제, 해충 차단제와 같은 일부 피부 관리 제품이 묻었을 경우 즉시 깨끗한 천으로 닦으세요. 해당 제품들은 케어센스 에어 사용에 영향을 줄 수
- 정확한 측정값을 얻기 위해서는 전용 센서, 어플리케이터 및 케어센스 에어 앱을
- 함께 사용해야 합니다. 센서를 냉동 보관하지 마세요. 5-30 ℃의 환경에서 보관하기를 권장합니다.
- 센서는 포장 후 EO 멸균이 완료되었으므로 사용 전에 물 또는 다른 용액으로 세척하지 마세요.
- 유효기간이 지난 센서를 사용하지 마세요.
- 제조업체의 승인 없이 본 제품을 수리하지 마세요.
- 임의로 구성품을 수리. 분해, 재조립하지 마세요.
- · 결함이 있는 기기를 사용하지 마세요. 제품이 정상적으로 작동하지 않을 수 있습니다. 제품을 소독하여 사용하지 마세요. 케어센스 에어는 멸균처리가 완료된 일회용 제품입니다. 이를 지키지 않을 경우, 제품의 성능에 영향을 줄 수도 있습니다.
- 매우 민감한 전자 부품으로 구성된 기기이므로 적절하지 못한 방법으로 사용할 경우 손상될 수 있습니다. 기기의 취급 및 사용 시에는 기기가 손상되지 않도록 사용자의
- 주의가 필요합니다. 본 제품은 수심 1 m에서 24시간 방수 가능합니다. 본 제품을 수심 1 m 및 24시간을
- 초과하여 사용하지 마십시오. 케어센스 에어를 착용한 상태에서 AIT(Advanced Imaging Technology) 검색대 또는
- 금속 탐지기를 포함한 보안 검색대를 통과할 수 있습니다. 보안 검색대 구역에서 스마트 기기를 일시적으로 사용하지 못하는 경우, 혈당측정기로 혈당을 측정하여 관리하세요. 여행 전에 공항 보안 검색대 상황을 확인하세요.
- 제품을 직사광선에 노출시키지 마세요. 제품 수명 및 성능에 영향을 줄 수 있습니다. 센서를 세척하지 마세요. 적합하지 않은 세척 용액은 기기에 손상을 입힐 수
- iOS의 경우, 백그라운드에서 앱을 종료하면 센서로부터 실시간으로 측정값이
- 수신되지 않습니다. 종료 시에는 반드시 앱을 다시 실행해주세요.
- 알림 기능 사용 시 다음의 정확도 (표 1, 표 2)를 참고하여 사용하세요. 표 1. Alert performance(알림 성능) - Hypoglycemia Alert(저혈당 알림)/

| Detection Rate (검출율)  |                                                     |                                               |                                          |                              |                              |
|-----------------------|-----------------------------------------------------|-----------------------------------------------|------------------------------------------|------------------------------|------------------------------|
| Time(min)<br>(시간 (분)) | Low Alert<br>Setting,mg/DI<br>(저혈당 알림<br>설정, mg/dL) | Confirmed<br>Event<br>Detection Rate<br>(검출율) | Missed Event<br>Detection Rate<br>(미감지율) | True Alert<br>Rate<br>(진단율)  | False Alert<br>Rate<br>(오탐율) |
| 15                    | 54                                                  | 7 (41.18)<br>[18.44, 67.08]                   | 10 (58.82)<br>[32.92, 81.56]             | 5 (11.90)<br>[3.98, 25.63]   | 37 (88.10)<br>[74.37, 96.02] |
| 15                    | 70                                                  | 111 (65.68)<br>[58.00, 72.80]                 | 58 (34.32)<br>[27.20, 42.00]             | 92 (55.09)<br>[47.21, 62.78] | 75 (44.91)<br>[37.22, 52.79] |
| 30                    | 54                                                  | 8 (47.06)<br>[22.98, 72.19]                   | 9 (52.94)<br>[27.81, 77.02]              | 5 (11.90)<br>[3.98, 25.63    | 37 (88.10)<br>[74.37, 96.02] |
|                       | 70                                                  | 121 (71.60)<br>[64.16, 78.26]                 | 48 (28.40)<br>[21.74, 35.84]             | 94 (56.29)<br>[48.41, 63.94] | 73 (43.71)<br>[36.06, 51.59] |
|                       |                                                     |                                               |                                          | *건수,                         | (%), [신뢰구간]                  |

표 2. Alert performance(알림 성능) - Hyperglycemia Alert(고혈당 알림)/ Detection Rate (검출율

| Time(min)<br>(시간 (분)) | High Alert<br>Setting, mg/DI<br>(고혈당 알림<br>설정, mg/dL) | Confirmed<br>Event<br>Detection Rate<br>(검출율) | Missed Event<br>Detection Rate<br>(미감지율) | True Alert<br>Rate<br>(진단율)   | False Alert<br>Rate<br>(오탐율) |
|-----------------------|-------------------------------------------------------|-----------------------------------------------|------------------------------------------|-------------------------------|------------------------------|
| 15                    | 250                                                   | 947 (80.87)<br>[78.50, 83.09]                 | 224 (19.13)<br>[16.91, 21.50]            | 903 (88.27)<br>[86.14, 90.18] | 120 (11.73)<br>[9.82, 13.86] |
| 30                    | 250                                                   | 991 (84.63)<br>[82.43, 86.65]                 | 180 (15.37)<br>[13.35, 17.57]            | 935 (91.40)<br>[89.51, 93.04] | 88 (8.60)<br>[6.96, 10.49]   |

## 위험과 이점

케어센스 에어 사용의 위험은 다음과 같습니다.

알림 누락

• 센싱 파트 잔여 위험

알림 누락

피부 부작용

느마트 기기에서 아이센스가 권장하는 설정을 따르지 않았을 시 케어센스 에어에서 전달하는 주요 알림을 놓칠 수 있습니다. 더 자세한 정보는 케어센스 에어 앱의 설정 > 사용법 〉 알림 활용하기 〉 스마트 기기 설정 변경하기에서 확인하세요. 도움이 되는 정보를 보려면 사용설명서의 스마트 기기 권장 사양, 알림 활용하기, 자주 묻는 질문을

피부 부작용 케어센스 에어에 사용되는 피부 접착 테이프와 센서 테이프는 생물학적 안전성 시험을

통과하였습니다. 대부분의 사람들에게서 피부 부작용은 경미하고 발생하지 않습니다.

센싱 파트 잔여 위험 케어센스 에어는 임상 시험에서 센싱 파트가 분리되지 않았으며 센싱 파트가 부러지거나 분리되어 피부 아래에 남아 있을 가능성이 희박합니다. 부러지거나 분리되어 피부 아래에 남아있는 멸균된 센싱 파트는 일반적으로 큰 의료 위험을 초래하지 않습니다. 센싱 파트가 끊어지거나 분리되고 피부 아래에 남아 감염 또는 염증의 징후가 나타나면 의료 서비스 공급자 및 아이센스 고객센터 (080-910-0900)에 문의하거나 해당 지역의

아이센스 대리점에 문의하십시오.

케어센스 에어 사용의 이점은 다음과 같습니다. • 고혈당 및 저혈당 알림으로 고혈당 및 저혈당 예방

• 더 나은 당뇨병 관리를 위한 포도당 추세 및 패턴 분석

혈당 추세 및 패턴 분석 케어센스 에어는 지속적인 혈당 정보를 제공하여 고혈당 및 저혈당을 감지합니다.

혈당추세와 패턴을 분석하여 음식과 운동 습관에 대한 더 나은 결정을 하도록

케어센스 에어가 제공하는 정보는 의료진과 상담할 때 유용하게 사용될 수 있습니다.

지속적인 혈당 변화 인지 당뇨병이 있는 경우 실시간으로 혈당 수치를 관리하는 것이 매우 중요합니다. 케어센스 에어 앱은 혈당 수치가 너무 높거나 너무 낮거나 빠르게 변할 때 알림을 사용하여 알려줍니다. 알림을 통해 혈당을 더 잘 관리할 수 있습니다.

〔 1. 케어센스 에어 이해하기

본 제품은 만19세 이상 당뇨병 환자의 간질액 내 포도당 측정을 통해 혈당 수준을 연속적으로 모니터링하는 데 사용할 수 있는 혈당측정 시스템입니다.

▲ 경고 케어센스 에어 개인용 체내 연속 혈당 모니터링 시스템을 이용한 혈당 검사는 의료기관의 진료를 대체할 수 없습니다. 단지, 환자에게 혈당 변화에 대한 정보를 제공해줌으로써 의사와 상담할 때 진단과 치료에 도움을 주고자 하는 것입니다.

기존 개인용 혈당측정기는 특정 시점의 혈액 내 포도당값을 측정하므로 혈당값 변화의

제공함으로써 사용자가 당뇨병을 관리하는데 도움을 줄 수 있습니다.

늦게 변합니다.

작동 원리

센서

효과적인 당뇨관리가 가능합니다.

• 패키지에 동봉된 제습제는 먹지 마세요.

이상이 있을 시 의사와 상담이 필요합니다.

어플리케이터 안에 센서가 내장되어 있습니다.

1.1 제품 구성 보기

어플리케이터

,○ 참고

확인하세요.

▲ 경고

((د) 🔶

방향이나 전체적인 흐름을 알 수 없습니다. 하지만 케어센스 에어 개인용 체내 연속 혈당

연속혈당측정은 세포간질액 포도당 농도 측정을 통해 혈액 내 포도당 농도를 계산합니다.

다만, 혈액에서 포도당 농도가 변할 때, 세포간질액에서의 포도당 농도는 약 5분에서 15분

•

케어센스 에어 앱

사용자는 스마트 기기의 케어센스 에어 앱에서 센서로부터 받은 혈당값을 모니터링할 수 있습니다. 또한 개인용 혈당측정기로 측정한 보정값과 다양한 이벤트를 입력하면 더욱

본 패키지의 구성품은 다음과 같습니다. 패키지 개봉 전에 다음의 구성품이 모두 있는지

• 손상되거나 개봉되어 있는 패키지의 센서는 사용하지 마세요. 감염의 위험이 있습니다.

센서 테이프

알코올 솜

12

케어센스 에어는 일회용 제품이므로 부착한 센서를 다시 사용할 수 없습니다.

• 패키지에 동봉된 제습제는 영유아의 손에 닿지 않게 보관하세요.

사용설명서

제습제의 내용물이 눈에 들어간 경우 바로 흐르는 물로 충분히 씻으세요.

사용자는 어플리케이터의 릴리즈

부착합니다. 상완후부(위팔 뒷면)에

측정된 혈당값을 스마트 기기로

스마트 기기의 모든 정보는 데이터

백업이 가능합니다. 의료전문가는

변화 트렌드를 사용하여 환자의

당뇨관리에 참조할 수 있습니다.

세포간질액에서 포도당값을 측정한 후

분실을 방지하기 위해 클라우드 서버에

케어센스 에어의 센서 혈당값과 혈당

버튼을 눌러 센서를 신체에

부착된 센서는 사용자의

저송합니다.

측정 시스템은 세포간질액 내에서 지속적으로 포도당값을 측정하여 이의 변화 트렌드를

# 어플리케이터는 센서를 안전하게 보호하며 센서를 피부에 부착할 때 사용합니다.

### • 어플리케이터는 일회용이므로 재사용할 수 없습니다. • 어플리케이터의 세이프티 캡을 제거한 후 센서 부착 직전까지 릴리즈 버튼을 누르면

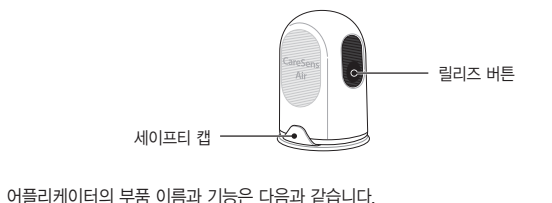

어플리케이E

안됩니다.

이름

세이프티 캡

릴리즈 버튼

이름

전원 버튼

트랜스미팅 파트

피부 접착 테이프

센싱 파트

1.2 제품 사용 조건

케어센스 에어 앱

.) 찬고

유효기간

폐기해야 합니다.

폐기한니다

▲ 조이

사용 및 보관 조건

스마트 기기 권장 사양

정상적으로 작동하지 않을 수 있습니다.

탠하세요

.○ 참고

사용 시

구분

10

.<sup>○</sup> 참고

9

\*건수. (%). [신뢰구간]

센서가 원하지 않는 위치에 부착되는 것을 방지합니다. 버튼을 누르면 사용자의 몸에 센서가 부착됩니다.

기능

## 센서는 혈당값을 측정한 후 스마트 기기로 전송합니다.

• 센서는 내수성이 있습니다. 수심 1 m 에서 24시간 동안 방수 테스트를 완료하였습니다. • 센서 내부에 직경 1.0 mm 미만의 고체 이물질이 침투하지 않도록 주의하세요. • 스마트 기기와 센서 간의 거리는 6 m 이내를 유지해야 합니다.

스마트 기기와 센서 사이 액체나 장애물이 있을 경우 전송 범위가 줄어들 수 있습니다. • 센서 유효기간은 장착 후 15일입니다. 유효기간 만료 전 알림이 울립니다.

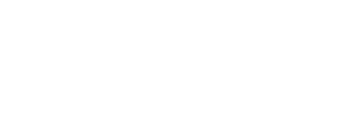

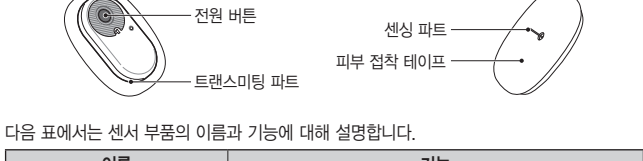

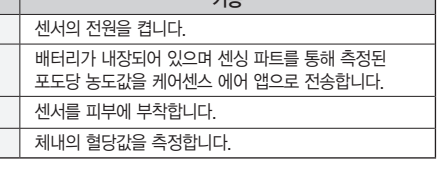

케어센서 에어 앱을 사용하여 사용자의 스마트 기기에서 혈당값을 모니터링할 수 있습니다.

### 센서를 스마트 기기에 연결하려면 센서 패키지 라벨에 있는 바코드를 스캔해야 합니다. 자세한 내용은 'Android 앱과 센서 연결하기' 또는 'iOS 앱과 센서 연결하기'를 참고하세요.

센서의 개봉 전 유효기간은 제조일로부터 12개월입니다. 센서의 유효기간은 센서 패키지 라벨에 표기되어 있습니다. 제품 사용 전 센서의 유효기간을 확인하세요. 센서 개봉 및 센서 장착 후 유효기간은 15일이며 재사용할 수 없습니다. 사용이 끝난 센서는 체액에 접촉한 의료 기기 센서를 폐기하는 처리 규정은 국가에 따라 다를 수 있습니다. 해당

국가의 의료 폐기물 분류와 처리 규정을 준수하세요. 대한민국의 경우 일반폐기물로 센서의 폐기에 대한 자세한 내용은 '8.3 제품 폐기하기'를 참고하세요.

유효기간이 만료된 센서를 사용하지 마세요.

다음 표에서는 케어센스 에어의 사용과 보관 및 운송 조건을 설명합니다.

| 구분 | 사용 시              | 보관 시              | 운송 시      |
|----|-------------------|-------------------|-----------|
| 온도 | 10 °C−42 °C       | 5 ℃-30 ℃          | 5 ℃-30 ℃  |
| 습도 | 10 %-95 %         | 15 %-85 %         | 15 %-85 % |
| 고도 | -382 m-3,011 m    | −382 m−3,011 m    |           |
| 압력 | 700 hPa-1,060 hPa | 700 hPa-1,060 hPa |           |

# 2. 케어센스 에어 앱 설치하기

케어센스 에어 앱을 이용하여 센서가 측정한 혈당값을 실시간으로 모니터링할 수 있습니다. 7. 필수 약관을 동의한 후 확인을 탭하세요. 앱을 설치할 수 있는 스마트 기기의 사양은 다음과 같습니다.

| 스마트기기에 앱을 설치 및 사용하시려면 다음의 시스템 최소 요구 사양을 충족해야 합니다. |                |                 |  |
|---------------------------------------------------|----------------|-----------------|--|
| 운영체제                                              | 버전             | 해상도             |  |
| Android                                           | Android 8.0 이상 | 360 x 640 px 이상 |  |
| iOS                                               | iOS 13.2 이상    | 375 x 667 px 이상 |  |

### • 앱 설치 전에는 반드시 스마트 기기의 최소 요구사양을 확인하세요. 앱 설치 후 스마트 기기의 OS를 업데이트하면 앱이 제대로 작동하지 않을 수 있습니다.

당사의 호환성 테스트를 거친 스마트 기기는 케어센스 에어 공식 홈페이지(www. aresensair.com)에서 확인할 수 있습니다. 호환성 테스트를 거치지 않은 스마트

기기에서는 앱이 정상적으로 동작하지 않을 수 있습니다. • 스마트 기기의 설정 메뉴에서 날짜와 시간을 자동으로 설정하세요. 자동 설정을 사용하지 않는 경우, 표준시간대 이동 시 사용자가 시간대를 수동으로 설정해야 합니다. 해킹으로 인해 무단으로 변경된 스마트 기기에서는 앱을 설치하지 마세요. 앱이

2.1 Android 스마트 기기에 설치하기

1. Android 스마트 기기에서 플레이 스토어를 실행하려면 ▶을 탭하세요. 2. 플레이 스토어의 검색창에 '케어센스 에어' 또는 'CareSens Air'를 입력한 후 Q을

3. 검색된 앱 목록에서 케어센스 에어 앱을 선택한 후 설치를 탭하세요.

# 4. 설치가 완료되면 열기를 탭하세요. 케어센스 에어 앱이 실행됩니다.

2.2 iOS 스마트 기기에 설치하기

### 1. iOS 스마트 기기에서 앱 스토어를 실행하려면 🗔을 탭하세요. 2. 앱 스토어의 💴을 탭한 후 검색창에 '케어센스 에어' 또는 'CareSens Air'를 입력하세요.

 검색된 앱 목록에서 케어센스 에어 앱을 선택한 후 받기를 탭하세요. 4. 애플 ID 비밀번호를 입력하세요. 5. 받기가 완료되면 열기를 탭하세요. 케어센스 에어 앱이 실행됩니다.

# 3. 앱 사용하기

사용자는 스마트 기기의 케어센스 에어 앱을 통해 센서가 측정한 혈당값을 모니터링 합니다. 앱이 제공하는 혈당 변화 화살표, 혈당 트렌드, 이벤트, 보정값을 이해하고 활용하면 더욱 효율적인 당뇨관리가 가능합니 케어센스 에어 앱에 저장된 데이터를 클라우드 서버에 업로드하기 위해서는 회원가입 후 로그인이 필요합니다. 앱에 로그인하여 케어센스 에어를 사용한 경우, 스마트 기기를 분실하더라도 백업된 데이터를 가져올 수 있습니다.

- 이 장을 통해 사용자는 1. 앱에 회원가입한 후 로그인할 수 있습니다.
- 2. 센서가 안정적으로 작동하도록 앱과 센서를 연결합니다.
- 3. 앱에서 혈당 모니터링 환경을 설정할 수 있습니다. 4. 앱 화면에서 제공되는 혈당값과 변화 트렌드의 의미를 이해할 수 있습니다.
- 5. 앱이 제공하는 기능을 이해하고 사용할 수 있습니다.

# 센서 사용 중에 스마트 기기의 앱을 삭제하면 앱과 관련된 모든 데이터가 손실됩니다. 앱을 삭제하거나 스마트 기기를 교체해야 하는 경우, 중요 데이터를 모두 클라우드 서버에 업로드하고 별도의 저장 기기에도 백업 파일을 저장하세요.

- ,○ 참고 케어센스 에어 앱을 사용하기 위해서는 스마트 기기에서 다음과 같은 권한 동의가 필요합니다.
- Android 12 이상: 카메라, 알림, 블루투스 • Android 12 미만: 카메라, 위치, 알림 • iOS: 알림, 블루투스, 애플헬스

5. 인증 메일의 코드 6자리를 입력한 후 인증하기를 탭하세요.

코드 재발송을 탭하여 새 인증코드를 발급받으세요.

비밀번호 찾기

완료되었습니다

로그인 없이 사용하기

단위 설정

• 인증 메일이 발송된 후 5분 이내에 인증코드를 입력해야 합니다. 시간이 초과할 경우

• 인증이 완료되지 않은 상태에서는 비밀번호 재설정을 진행할 수 없습니다.

6. 새 비밀번호와 확인 비밀번호를 입력한 후 확인을 탭하세요. 비밀번호 재설정이

케어센스 에어는 아이센스 통합 회원에 가입 및 로그인 없이 사용할 수 있습니다.

CareSens<sup>®</sup>Ai

호 로그인 없이 케어센스 에어앱을 사용하는 경우, 사용자 이름은 '게스트'로 표시되며,

iOS의 경우에는 차후 소프트웨어 업데이트 이후에 로그인 없이 사용이 가능합니다.

앱에 저장되는 데이터는 서버에 업로드 되지 않습니다.

1. 화면에 표시된 거주국가와 단위를 확인하세요.

선택이 완료되면 다음을 탭하세요.

3.2 센서 연결하기

2. 센서 안정화를 수행합니다

3. 초기 보정값을 입력합니다.

없습니다.

기기와의 연결 상태를 유지하여야 합니다.

앱에서 센서 연결 과정은 다음과 같이 진행됩니다.

1. 앱에 센서를 연결합니다. 앱 알림 환경을 설정합니다.

사용할 경우, 다른 기기로의 변경이 불가능합니다.

않을 경우, 통신에 어려움을 겪을 수 있습니다.

• 데이터 손실 방지를 위해 로그인하여 사용하는 것을 권장합니다.

• 일부 국가의 경우, 단위 변경이 불가능 할 수 있습니다.

거주 국가: 대한민국 단위: mg/dL

mg/dL mmol(L

4. 선택한 정보가 맞는지 팝업에 표시된 내용을 확인하고 확인을 탭하세요.

앱을 처음 사용하는 경우, 로그인이 완료되면 사용 단위를 선택할 수 있습니다.

거주국가는 아이센스 통합 계정 가입시 선택한 국가로 자동 선택됩니다.

2. 단위 변경이 필요한 경우, mg/dL과 mmol/L 중 사용하고자 하는 단위를 선택하세요.

선택된 단위는 변경이 불가능합니다. 앱 사용중 단위를 변경하려면 앱을 삭제하고

앱에서 센서를 연결합니다. 센서 연결이 정상적으로 완료되면 센서는 안정화를 시작합니다.

스마트 기기와 센서는 블루투스 통신으로 연결됩니다. 사용자는 센서 사용 중 스마트

센서 안정화가 정상적으로 완료되지 않은 경우, 기기의 이상 유무를 확인한 후

• 사용 중인 센서는 동일 계정을 사용하며 유효기간이 남아 있을 때, 동일 기기에

재연결할 수 있습니다. 로그인 없이 사용할 경우, 앱 삭제 후 재설치 시 재연결할 수

• 사용 중인 센서를 다른 기기에 연결할 경우 한 번만 더 연결을 허용합니다. 새 기기에

연결 시 이전 기기와의 연결을 해제한 후 사용하는 것을 권장합니다. 로그인 없이

• 한 번 센서를 앱에 연결하면, 사용 중인 센서를 다른 앱에는 연결할 수 없습니다.

· 센서와 스마트 기기를 벽이나 금속 등의 장애물이 없는 6 m 범위 내에 두세요. 센서와

느마트 기기 사이에 액체가 있는 경우에는 거리가 더 가까워야 합니다. 이를 지키지

재연결 혹은 기기 변경 시에도 처음 연결했던 앱에만 연결할 수 있습니다.

재시도합니다. 센서와 스마트 기기의 연결 상태는 항상 유지되어야 합니다.

NA 811

로그인 없이 케어센스 에어를 사용하려면 다음의 절차를 따르세요.

앱 로그인 화면에서 우측상단의 로그인 없이 사용하기를 탭하세요.

1. 스마트 기기에서 케어센스 에어앱을 실행하세요.

3. 로그인 과정 없이 앱이 실행됩니다.

3.1 로그인하기 케어센스 에어 앱에 회원가입 후 로그인합니다. 회원가입 시 사용자 정보를 등록하는 과정에서 이메일 인증을 거치거나 간편로그인을 사용할 수 있습니다. 앱에서는 로그인된 사용자 본인의 데이터에만 접근이 가능합니다.

# 처음 사용하는 경우

아이센스 통합 회원에 가입하면 계정 하나로 모든 아이센스 앱을 이용할 수 있습니다. 아이센스 통합 회원에 가입하려면 다음의 절차를 따르세요.

# 스마트 기기에서 케어센스 에어 앱을 실행하세요.

# 2. 시작 화면에서 로그인을 탭하세요.

- 3. 아이센스 통합 회원 로그인 화면으로 이동합니다. **회원가입**을 탭하세요.
- 간편로그인을 선택하여도 아이센스 통합계정으로 회원가입이 가능합니다. • 간편로그인으로 가입 시 거주국가와 언어, 사용자 정보를 입력하고 필수 약관에 동의하면 회원가입이 완료됩니다

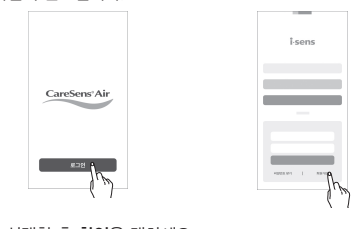

- 거주국가와 언어를 선택한 후 확인을 탭하세요.
- 가입할 이메일을 입력하고 인증코드 보내기를 탭하세요. 기재한 이메일로 인증코드가 발송됩니다.
- 6. 인증 메일에 있는 코드 6자리를 입력한 후 인증하기를 탭하세요.

• 인증 메일이 발송된 후 5분 이내에 인증코드를 입력해야 합니다. 시간이 초과할 경우 코드 재발송을 탭하여 새 인증코드를 발급받으세요. • 인증이 완료되지 않은 상태에서는 회원가입을 완료할 수 없습니다.

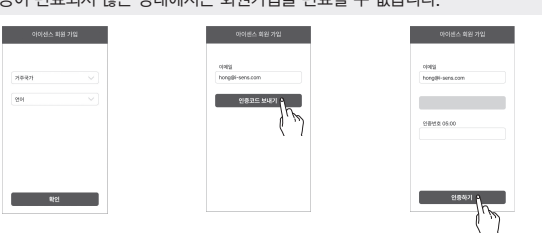

이미 가입한 경우

택하세요

비밀번호 재설정

시작 화면에서 로그인을 탭하세요.

시작 화면에서 로그인을 탭하세요.

#28

 사용자 정보를 입력한 후 확인을 탭하세요. 9. 아이센스 통합 회원 로그인 화면에서 이메일과 비밀번호를 입력한 후 로그인을

### 탭하세요. • 간편로그인으로 회원가입한 경우, 가입 시와 동일한 계정을 선택하세요.

케어센스 에어 앱에 이미 회원가입한 사용자가 로그인하려면 다음의 절차를 따르세요.

아이센스 통합 회원 로그인 화면에서 이메일과 비밀번호를 입력한 후 로그인을

1. 스마트 기기에서 🔌을 탭하여 케어센스 에어 앱을 실행하세요.

4. 올바른 이메일과 비밀번호를 입력하면 정상적으로 로그인됩니다.

1. 스마트 기기에서 케어센스 에어 앱을 검색한 후 🔶을 탭하세요.

사용자의 이메일 주소로 인증코드가 발송됩니다.

아이센스 통합 회원 로그인 비밀번호를 잊은 경우 다음의 절차를 따르세요.

아이센스 통합 로그인 화면으로 이동합니다. 비밀번호 찾기를 탭하세요.

4, '비밀번호 찾기' 화면에 이메일 주소를 입력한 후 인증코드 보내기를 탭하세요.

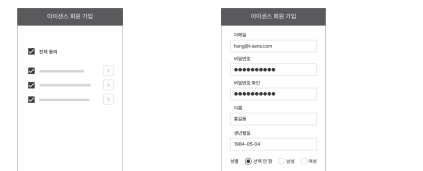

안중코드 보내기

i-sens

- Android 앱과 센서 연결하기 앱에 센서를 연결하려면 다음의 절차를 따르세요.
- 스마트 기기의 블루투스를 켜세요.
- 2. 스마트 기기에서 🌢을 탭하여 실행한 후 로그인하세요.
- '제품 소개' 화면의 사용 시 주의사항을 탭하세요. 4. '사용 시 주의사항' 화면에서 주의사항을 읽은 후 센서 정보 입력을 탭하세요.
- 5. '센서 정보 입력' 화면에서 패키지 라벨에 있는 바코드를 스캔하세요.

- 사용 시 주의사( >
- 6. 센서 정보가 나타나면 센서 패키지 라벨에 있는 센서정보와 일치하는지 확인한 후에 **확인**을 탭하세요.
- 수동 입력을 통해 바코드 스캔을 대체할 수 있습니다. 수동 입력을 탭하세요. 8. 센서 패키지 라벨에 있는 제품 일련번호 뒤 4자리와 핀코드 6자리를 입력한 후 확인을

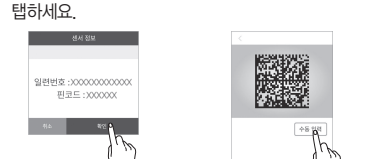

\_O 찬고 센서 정보 수동 입력 시 패키지 라벨에 있는 정보를 정확히 입력하세요. 일련번호와 핀코드를 잘못 입력하면 센서 연결에 실패합니다.

- 그림의 순서대로 센서를 상완후부에 부착 후 센서 연결 시작을 탭하세요.
- 들어갑니다. 센서 연결이 완료될 때까지 기다려 주세요.

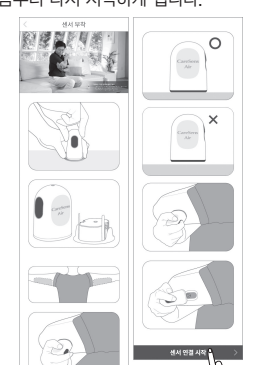

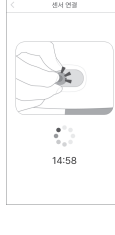

# iOS 앱과 센서 연결하기

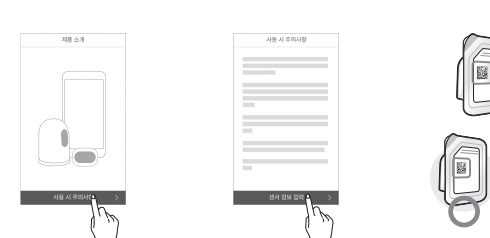

- 순서대로 센서를 상완후부에 부착 후 **센서 연결 시작**을 탭하세요.

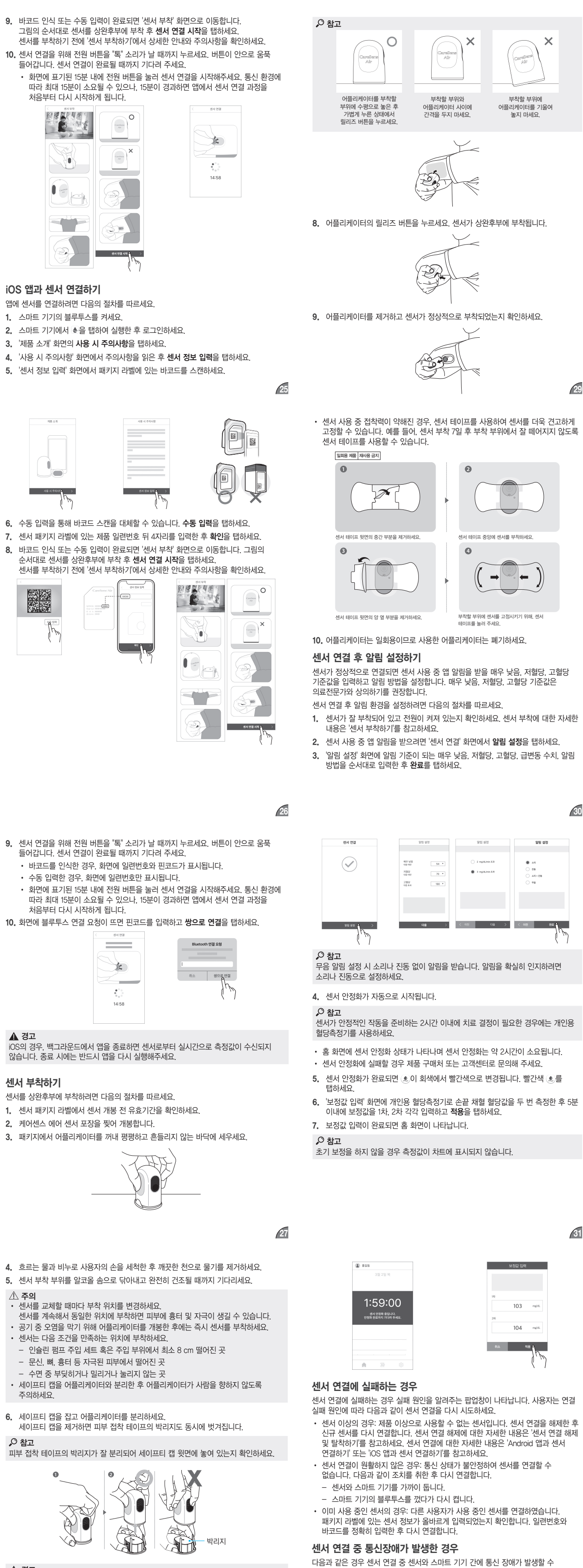

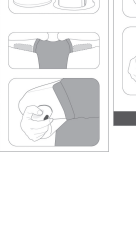

# (22

23

(21

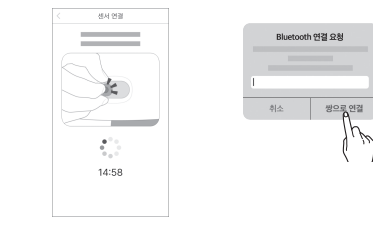

# 않습니다. 종료 시에는 반드시 앱을 다시 실행해주세요.

7. 세이프티 캡을 분리한 어플리케이터를 부착할 부위에 그림과 같이 대세요.

- 센서를 상완후부에 부착하려면 다음의 절차를 따르세요.

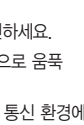

| 거플리케이터와 센서는 재사용할 수 없으므로 의도하지 않은 상황에서 릴리즈 버튼을<br>ㅜ르지 않도록 주의하세요. |  |
|----------------------------------------------------------------|--|
|                                                                |  |
|                                                                |  |

어플리케이터를 그림과 다르게 위치시키면 센서가 제대로 부착되지 않을 수 있습니다.

 센서가 고장난 경우 • 스마트 기기의 메모리가 부족한 경우

• 센서의 배터리가 방전된 경우

• 스마트 기기의 블루투스 기능이 비활성화된 경우

• 센서와 스마트 기기 간의 통신 가능 거리를 벗어난 경우

있습니다

| 아이콘     | 이름           |        |
|---------|--------------|--------|
| Ŋ       | 남은 사용<br>기간  | ļ      |
| ((*))   | 연결 관리        |        |
|         | 마지막<br>보정 시간 | [      |
|         | 다음 보정<br>시간  | [<br>] |
| ×       | 무음 모드        |        |
| J₽      | 매우 낮음        | 0.2    |
| ٥       | 저혈당          | 1      |
| ٥       | 고혈당          | 1      |
| ٨       | 급변동          | ()<br> |
| (( 🌲 )) | 기타           |        |
| Ŵ       | 읽어주기         | -o     |
| Ô       | 보안           | C      |

|     |                    | 45                                                                         |
|-----|--------------------|----------------------------------------------------------------------------|
| 아이콘 | 이름                 | 설명                                                                         |
| •)  | 건강관리자              | 데이터를 센스365 앱에 공유할 수 있습니다.<br>데이터 공유에 대한 자세한 내용은 '헐당 정보 공유하기'를<br>참고하세요.    |
|     | 개인용<br>혈당측정기       | 개인용 혈당측정기를 등록하여 스마트 기기와 연결합니다.                                             |
| C.  | 마지막<br>업로드         | 마지막으로 앱에 데이터를 업로드한 시간을 표시합니다.                                              |
| £   | 지금<br>업로드          | <b>업로드</b> 를 탭하면 앱의 데이터가 클라우드 서버에<br>저장됩니다.                                |
| U   | 단위                 | 사용중인 혈당 단위를 표시합니다.                                                         |
| Υ   | 차트 Y축              | 차트에 표시되는 Y축의 최대값을 설정합니다.                                                   |
| ۲   | 케어센스<br>에어<br>웹사이트 | 케어센스 에어 웹사이트로 이동합니다.                                                       |
|     | 사용법                | '사용법' 화면으로 이동합니다.                                                          |
| ?   | 도움말                | 케어센스 에어 '도움말' 화면으로 이동합니다.                                                  |
| Å   | 공지사항               | '공지사항' 화면으로 이동합니다.                                                         |
| A   | 앱 정보               | 앱 현재 버전이 표시됩니다. 사용자의 스마트 기기에<br>설치되지 않은 최신 버전이 있는 경우, 현재 버전 오른쪽에<br>표시됩니다. |

# 설정을 변경하려면 다음의 절차를 따르세요. 1. 홈 화면 하단의 💮을 탭하세요.

2. 설정 화면에서 항목을 수정한 후 적용을 탭하세요. 수정 가능한 항목은 다음과 같습니다.

- 중에서 선택하세요. 선택하세요
- 개인 정보 보호를 위해 앱 잠금 기능을 설정할 수 있습니다. 앱 잠금을 설정하려면 다음의 절차를 따르세요.
- 1. 홈 화면 하단의 🔅 을 탭하세요. 설정 화면이 나타납니다. **2. 앱 잠금**의 **>**을 탭하세요.
- 4. 잠금 암호 4자리를 입력하세요.
- ▲ 앱 장금 사용 안함
- 혈당측정기 연결하기

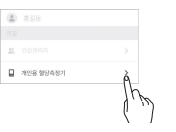

- 필요할 수 있습니다.
- 완료하세요

42 당값,

41

- - -0 앱 잠금 설정하기 \_\_\_\_0 3. 🔵 을 탭하세요.
    - ,○ 참고 재설정할 수 있습니다.

    - 5. 확인을 위해 암호를 다시 입력하세요.

    - ② 참고
    - 혈당측정기를 연결하려면 다음의 절차를 따르세요.
    - 개인용 혈당측정기는 케어센스 에어 제조사의 블루투스 혈당측정기를 사용하세요. 1. 홈 화면 하단의 💬을 탭하세요. 설정 화면이 나타납니다. 개인용 혈당측정기의 >을 탭하세요. 3. 새로운 혈당측정기를 연결하려면 🔤을 탭하세요.
    - 혈당측정기의 기종에 따라 다를 수 있습니다. 4. 혈당측정기의 블루투스 모드를 활성화 한 후, 검색하기를 탭하세요.

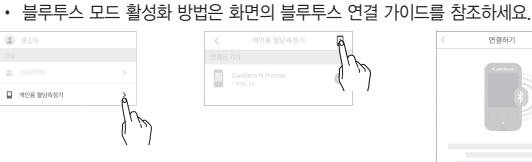

취소 적용

센서 시작

시간

| <b>설정 변경하기</b><br>다음 표에서는 설정 화면의 아이콘과 기능에 대해 설명합니다. 홈 화면에서 하단의 💬을<br>탭하면 설정화면이 나타납니다. |       |                                                                      |  |  |
|---------------------------------------------------------------------------------------|-------|----------------------------------------------------------------------|--|--|
| 아이콘                                                                                   | 이름    | 설명                                                                   |  |  |
| ?                                                                                     | 문의하기  | "문의하기"화면으로 이동합니다.                                                    |  |  |
| گ                                                                                     | 연결 상태 | 센서가 정상적으로 연결된 경우 <b>사용 중</b> , 센서가 등록되지<br>않은 경우 <b>미연결</b> 로 표시됩니다. |  |  |
|                                                                                       | 일련번호  | 센서에 부여된 고유번호입니다.                                                     |  |  |

센서가 측정을 시작한 날짜가 표시됩니다.

| 안정적    | 혈당이 지난 30분 동안 30 mg/dL 이하로 증가<br>또는 감소하고 있습니다. |
|--------|------------------------------------------------|
| 서서히 증가 | 혈당이 지난 30분 동안 31~60 mg/dL 증가하고<br>있습니다.        |
| 증가     | 혈당이 지난 30분 동안 61~90 mg/dL 증가하고<br>있습니다.        |
| 빠르게 증가 | 혈당이 지난 30분 동안 91 mg/dL 이상 증가하고<br>있습니다.        |
| 서서히 감소 | 혈당이 지난 30분 동안 31~60 mg/dL 감소하고<br>있습니다.        |
| 감소     | 혈당이 지난 30분 동안 61~90 mg/dL 감소하고<br>있습니다.        |

설명

| 1                       | 증가     | 열당이 지난 30분 동안 61~90 mg/aL 증가하고<br>있습니다. |
|-------------------------|--------|-----------------------------------------|
| Ϊ.                      | 빠르게 증가 | 혈당이 지난 30분 동안 91 mg/dL 이상 증가하고<br>있습니다. |
|                         | 서서히 감소 | 혈당이 지난 30분 동안 31~60 mg/dL 감소하고<br>있습니다. |
|                         | 감소     | 혈당이 지난 30분 동안 61~90 mg/dL 감소하고<br>있습니다. |
| <b>↓</b> . <sup>2</sup> | 빠르게 감소 | 혈당이 지난 30분 동안 91 mg/dL 이상 감소하고<br>있습니다. |
|                         | 알 수 없음 | 혈당값 변화의 속도와 방향을 계산할 수 없습니다.             |

변화 속도와 방향이 화살표로 표시됩니다. 혈당 변화 화살표에 대한 자세한 내용은 '변화량 혈당 트렌드를 이해하면 혈당값 구간 및 변화 속도와 방향에 따른 적절한 당뇨관리 방법을

사전에 결정할 수 있습니다. 이는 혈당값이 목표 범위를 벗어나는 것을 방지하는 데 도움이 됩니다. 혈당 트렌드 보기를 이해할 수 있도록 아래의 예시 케이스를 참고하세요.

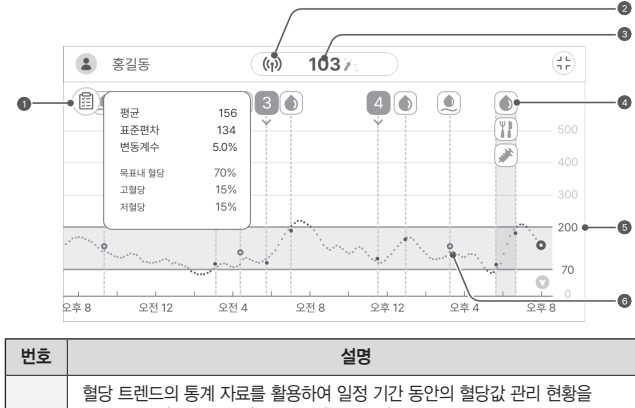

확인합니다. '목표내 혈당'은 높은데 '표준편차'가 큰 경우는 혈당의 변화가 크다는 0 의미입니다. 기간 내 센서가 정상적으로 작동했다면, 이벤트를 확인하여 안정적인 수치를 유지할 수 있도록 생활 습관을 개선합니다. 몸에 부착한 센서의 연결 상태가 정상으로 작동하고 있습니다. 센서 신호 수신

0 범위를 벗어나는 경우 알림이 옵니다.

# 3.3 홈 화면 이해하기 기본 정보

다음 표에서는 홈 화면 상단에 표시되는 케어센스 에어 앱의 기본 정보에 대해 설명합니다

이 경우 정상적인 센서는 데이터를 저장하고 있다가 통신이 다시 연결되면 스마트

기기로 전송합니다. 센서는 12시간 분량의 데이터를 저장할 수 있으며, 12시간을

사용자는 통신 장애가 발생할 경우 다음과 같이 조치를 취한 후 통신을 다시 연결합니다.

센서 유효기간이 만료되면 센서는 자동으로 연결이 해제됩니다. 센서 사용 중 수동으로

연결을 해제할 수도 있습니다. 센서가 훼손되어 오작동하는 경우 센서 연결을 해제할 수

있습니다. 센서 연결을 해제하면 수신하지 못한 데이터는 손실될 수 있습니다. 연결을

연결 관리 우측의 연결 해제를 탭하세요. 센서 연결 해제 팝업창이 나타납니다.

연결 해제가 완료되면 연결 상태가 **미연결**로 표시됩니다.

센서

위스 면접 해지?

선서 인권을 해제하시면 더 선상 대이다.동 방울 수 입습니다. 유지하시지만 이해 숫자 4자리를 안해하수요. (1975) [17] 선서 시작 시기

3. 센서 연결 해제 팝업창에서 화면의 4자리 숫자를 입력한 후 연결 해제를 탭하세요.

4. 상완후부에 부착된 센서를 제거하세요. 피부 접착 테이프 가장 자리부터 천천히 떼어

前 센서 시작 시간

② 남은 사용 기간

S

33

초과하는 데이터는 손실될 수 있습니다.

• 센서와 스마트 기기를 가까이 두세요.

• 스마트 기기의 블루투스를 껐다가 켜주세요.

해제하기 전, 최신 데이터의 수신 여부를 확인하세요.

앱을 실행한 후 홈 화면 하단의 ②을 탭하세요.

• 스마트 기기의 전원을 껐다가 켜주세요.

• 앱을 껐다가 다시 실행해 주세요.

센서 연결 해제 및 탈착하기

센서 연결 해제 방법은 다음과 같습니다.

내세요

센서

er<sup>3</sup> 연결 상태

器 일련 번호

🖻 센서 시작 시간

② 남은 사용 기간

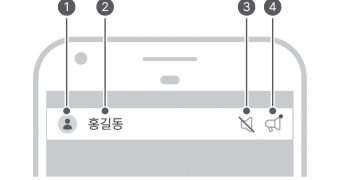

| 아이콘 | 아이콘 이름 설명         |                                                                                                    |  |  |  |
|-----|-------------------|----------------------------------------------------------------------------------------------------|--|--|--|
|     | 프로필               | 프로필 정보에 등록된 사진입니다. 사용자<br>이름을 탭한 후 '프로필' 화면에서 사진을<br>변경할 수 있습니다.                                                             |  |  |  |
| 홍길동 | 이름                | 회원가입 시 등록한 이름이 표시되며,<br>탭한 후 '프로필' 화면에서 변경할 수<br>있습니다.                                                                       |  |  |  |
| ×   | 무음상태알림            | 스마트기기의 볼륨이 0인 경우.<br>표시됩니다.                                                                                                  |  |  |  |
| Ţ   | 새 공지 사항<br>알림     | 확인하지 않은 공지 사항이 있는 경우<br>표시됩니다. 아이콘을 탭하면 공지 사항<br>화면으로 이동합니다.                                                                 |  |  |  |
|     | 아이콘           홍길동 | 아이콘         이름           오         프로필           홍길동         이름           오         무음상태알림           오         새 공지 사항<br>알림 |  |  |  |

| _ |
|---|
| 3 |
| _ |

변화량 화살표

**.** 

보여줍니다.

메뉴비 다음 표에서는 홈 화면 메뉴의 아이콘과 기능에 대해 설명합니다.

| 번호 | 아이콘 | 이름  | 설명                                                                                                    |  |
|----|-----|-----|----------------------------------------------------------------------------------------------------|--|
| 0  | Ŵ   | 행   | 혈당 트렌드가 보이는 홈 화면으로 돌아갑니다.                                                                                                    |  |
| 0  |     | 로그북 | <ul> <li>탭하면 사용자가 등록한 이벤트 목록이<br/>표시됩니다. 이벤트를 추가, 수정, 삭제할 수<br/>있습니다.</li> <li>이벤트에 대한 자세한 내용은 '5 이벤트<br/>활용하기'를 참고하세요.</li> </ul>                                                                                                    |  |
| 6  | ţ   | 설정  | <ul> <li>탭하면 센서의 연결 상태, 보정 여부, 알림 방법, 알림 혈당값 등이 표시됩니다.</li> <li>앱의 모든 데이터를 클라우드 서버에 업로드하여 저장할 수 있습니다. 원하는 시점에 즉시 업로드 가능합니다.</li> <li>신규 센서를 연결할 수 있고 기존 센서의 연결을 해제할 수 있습니다.</li> <li>신유 변경에 대한 자세한 내용은 '설정 변경하기' 를 참고하세요.</li> <li>최신 버전 앱 설치에 대한 자세한 내용은 '앱 업데이트하기'를 참고하세요.</li> <li>스마트 기기에 연결된 개인용 혈당측정기를 확인할 수 있고 내로 등록할 수 있습니다. 개인용 혈당측정기 연결에 대한 자세한 내용은 '혈당측정기 연결하기'를 참고하세요.</li> </ul> |  |

# 혈당 정보

케어센스 에어 앱에서는 실시간 혈당값과 혈당 변화 화살표가 다음과 같이 표시됩니다. 스마트 기기의 화면 방향을 가로 화면 또는 세로 화면으로 전환하여 볼 수 있습니다. 다음 표는 홈 화면에서 혈당값을 확인하고 혈당 트렌드를 파악하는 방법을 설명합니다.

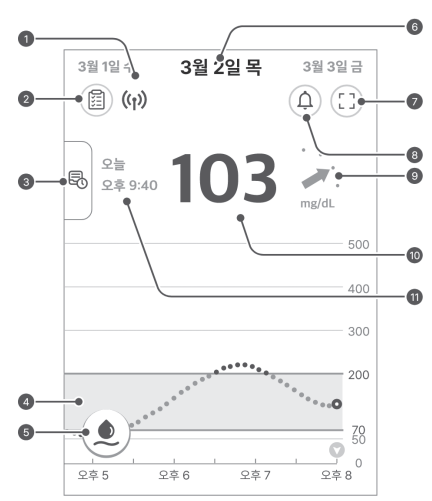

# 혈당 트렌드 이해하기

36

사용자는 홈 화면의 혈당 트렌드를 이해하고 혈당 변화 흐름을 파악하면 당뇨관리를 더욱 효과적으로 할 수 있습니다. 가장 최근에 측정한 혈당값이 표시되고 직전 혈당값 대비 혈당 화살표'를 참고하세요.

|                         | 서서히 감소 | 일당에 지원 30분 당원 31~60 mg/dL 검조(<br>있습니다. |
|-------------------------|--------|----------------------------------------|
| $\mathbf{N}^{(i)}$      | 감소     | 혈당이 지난 30분 동안 61~90 mg/dL 감소<br>있습니다.  |
| <b>↓</b> . <sup>2</sup> | 빠르게 감소 | 혈당이 지난 30분 동안 91 mg/dL 이상 감소<br>있습니다.  |
| • • •                   | 알 수 없음 | 혈당값 변화의 속도와 방향을 계산할 수 없습               |
|                         |        |                                        |

|          | · .           | 호상 년 특징<br>화살표        | 나타냅니다. 변화 속도 화살표에 대한 자세한 내:<br>'변화량 화살표를 참고하세요.                                                                                  |
|----------|---------------|-----------------------|----------------------------------------------------------------------------------------------------|
| 0        | 103           | 혈당 수치                 | 센서가 마지막으로 측정한 혈당값이 표시되며,경<br>따라 다음과 같이 표시됩니다.<br>• -: 25분 안에 받은 데이터가 없는 경우<br>• Low: 40 mg/dL 미만인 경우<br>• High: 500 mg/dL 초과인 경우 |
| <b>0</b> | 오늘<br>오후 9:40 | CGM 값<br>마지막 수신<br>시간 | 혈당 수치가 마지막으로 수신된 날짜 및 시간이<br>표시됩니다.                                                                                              |

변화량 화살표는 이전 측정 혈당값 대비 마지막 측정 혈당값의 변화 속도와 방향을

홈 화면에서 마지막 측정 혈당값 우측에 화살표로 표시됩니다.

변화 속도 화살표 열당 변화 상태

|              |                          | 보기                         | 신택하면 옴 화면과 농일한 형태로 혈당 트렌드 상세<br>화면이 나타납니다.                                                                                                    |  |
|--------------|--------------------------|----------------------------|----------------------------------------------------------------------------------------------------|--|
| 0            |                          | 혈당 트렌드                     | 섹스 사용 중의 혈당값의 변화가 그래프 형태로<br>표시됩니다.       • 탭하면 보정값 입력 화면이 나타납니다. 개인용<br>혈당측정기로 측정한 손끝 채혈 혈당값을<br>입력합니다. 최초 보정값을 입력하기 전에는<br>아이콘이 빨간색입니다. 보정값이 정상적으로<br>입력되면 아이콘이 파란색으로 바뀝니다.       트     • 빨간색은 보정 주기에 도래하여 보정이<br>필요하다는 이미인니다. 파라색은 사용자가                                                                           |  |
| 6            | ۲                        | 보정 버튼                      | <ul> <li>탭하면 보정값 입력 화면이 나타납니다. 개인용<br/>혈당측정기로 측정한 손끝 채혈 혈당값을<br/>입력합니다. 최초 보정값을 입력하기 전에는<br/>아이콘이 빨간색입니다. 보정값이 정상적으로<br/>입력되면 아이콘이 파란색으로 바뀝니다.</li> <li>빨간색은 보정 주기에 도래하여 보정이<br/>필요하다는 의미입니다. 파란색은 사용자가<br/>원하면 보정을 할 수 있다는 의미입니다.<br/>회색은 보정이 불가능하다는 의미입니다.</li> <li>보정에 대한 자세한 내용은 '4 보정하기'를<br/>참고하세요.</li> </ul> |  |
|              |                          |                            | (3)                                                                                                    |  |
| ш≞           |                          | 012                        | 4174                                                                                                    |  |
| 번호           | 아이콘                      | 이름                         | 설명                                                                                                    |  |
| 번호           | <b>아이콘</b><br>3월 2일 목    | <b>이름</b><br>날짜            | 설명<br>현재 연결된 센서로부터 데이터를 받은 날짜가<br>표시됩니다. 다른 날짜로 스와이프하거나 탭하면<br>해당 날짜의 혈당 트렌드를 볼 수 있습니다.                                                                                                    |  |
| 번호<br>ⓒ      | 아이콘<br>3월 2일 목<br>〔〕     | <b>이름</b><br>날짜<br>화면 모드   | 설명<br>현재 연결된 센서로부터 데이터를 받은 날짜가<br>표시됩니다. 다른 날짜로 스와이프하거나 탭하면<br>해당 날짜의 혈당 트렌드를 볼 수 있습니다.<br>탭하면 가로 모드, 세로 모드로 상호 전환합니다.                                                                                                    |  |
| 번호<br>ⓒ<br>ⓒ | 아이콘<br>3월 2일 목<br>①<br>① | 이름<br>날짜<br>화면 모드<br>알림 내역 | 설명           현재 연결된 센서로부터 데이터를 받은 날짜가<br>표시됩니다. 다른 날짜로 스와이프하거나 탭하면<br>해당 날짜의 혈당 트렌드를 볼 수 있습니다.           탭하면 가로 모드, 세로 모드로 상호 전환합니다.           탈림 내역 화면으로 이동합니다.                                                                                                    |  |

번호 아이콘 이름

((<sub>1</sub>))

연결 상태

| 2 |                | 혈당 통계        | 지난 24시간 동안의 혈당값에 대한 통계값을<br>표시합니다.<br>• 평균값, 표준편차, 변동 계수, 목표범위내 혈당,<br>고혈당 비율, 저혈당 비율                                                                                                    |  |  |
|---|----------------|--------------|----------------------------------------------------------------------------------------------------|--|--|
| 3 | R <sup>2</sup> | 이전 데이터<br>보기 | 좌측 바를 우측으로 드래그하여 이전에 부착했던<br>센서의 사용일자가 구간별로 나타나며, 일자 구간을<br>선택하면 홈 화면과 동일한 형태로 혈당 트렌드 상세<br>화면이 나타납니다.                                                                                                    |  |  |
| ) |                | 혈당 트렌드       | 센서 사용 중의 혈당값의 변화가 그래프 형태로<br>표시됩니다.                                                                                                    |  |  |
| 5 | ۲              | 보정 버튼        | <ul> <li>탭하면 보정값 입력 화면이 나타납니다. 개인용<br/>혈당측정기로 측정한 손끝 채혈 혈당값을<br/>입력합니다. 최초 보정값을 입력하기 전에는<br/>아이콘이 빨간색입니다. 보정값이 정상적으로<br/>입력되면 아이콘이 파란색으로 바뀝니다.</li> <li>빨간색은 보정 주기에 도래하여 보정이<br/>필요하다는 의미입니다. 파란색은 사용자가<br/>원하면 보정을 할 수 있다는 의미입니다.<br/>회색은 보정이 불가능하다는 의미입니다.</li> <li>보정에 대한 자세한 내용은 '4 보정하기'를<br/>참고하세요.</li> </ul> |  |  |
|   |                |              | 131                                                                                                    |  |  |
| 호 | 아이콘            | 이름           | 설명                                                                                                    |  |  |
| 9 | 3월 2일 목        | 날짜           | 현재 연결된 센서로부터 데이터를 받은 날짜가<br>표시됩니다. 다른 날짜로 스와이프하거나 탭하면<br>해당 날짜의 혈당 트렌드를 볼 수 있습니다.                                                                                                    |  |  |
|   |                | 화면 모드        | 탭하면 가로 모드, 세로 모드로 상호 전환합니다.                                                                                                    |  |  |

설명

스마트 기기와 센서 사이의 블루투스 통신 상태가

• 빨간색: 스마트 기기가 25분 동안 신호를 받지

회색: 스마트 기기의 블루투스가 꺼져 있거나

색상으로 구분되어 표시됩니다.

연결된 센서가 없는 경우

못하는 경우

파란색: 통신이 원활한 상태

# 이전 데이터 보기 철당 변화량 각 점은 5분마다 센서가 측정한 혈당값 변화량을 화살표 나타냅니다. 변화 속도 화살표에 대한 자세한 내용 되며.경우에

번호

홈 화면 좌측의 세로바를 우측으로 드래그하면 이전 데이터를 확인할 수 있습니다. 동일한 사용자 계정으로 사용한 모든 센서의 데이터를 확인할 수 있습니다. 센서 사용 기간을 선택하면 해당 기간의 혈당 트렌드 화면이 나타납니다. 과거 혈당 트렌드를 확인하려면 다음의 절차를 따르세요.

설명

마지막 측정 혈당값은 103 mg/dL로 목표 범위에 속합니다. 이전 측정값 대비

다만, 측정 혈당값이 103 mg/dL이더라도 변화량 화살표를 볼 때 30분 후에는

▶ 는 혈당이 지난 30분 동안 61~90 mg/dL 증가하고 있다는 것을

이 경우 케어센스 에어를 사용하는 사용자와 개인용 혈당측정기를 사용하는

케어센스 에어 사용 시: 혈당 트렌드를 이해하면 변화량 화살표를 볼 때 30

따라서, 그래프의 추이를 지켜보며 심각한 고혈당 사고가 발생하지 않도록

개인용 혈당측정기만 사용 시: 혈당이 급격하게 증가할 경우 30분 후에는 160 mg/dL 이상으로 증가할 수 있지만, 사용자는 손끝 채혈 혈당값을 다시

측정하기 전까지는 혈당값의 변화를 확인할 수 없습니다. 따라서 고혈당

혈당 트렌드에 표시된 이벤트를 확인하면 사용자의 생활 습관에 따른 혈당값의

변화를 확인할 수 있습니다. 예를 들어 일주일 동안 매일 30분씩 조깅을 하면 고혈당 값이 목표 범위로 내려오고 꾸준히 유지됨을 확인할 수 있습니다.

알림 혈당값 설정을 저혈당 70 mg/dL, 고혈당 200 mg/dL로 설정하였습니다.

분 후에는 160 mg/dL 이상으로 빠르게 증가할 것을 예상할 수 있습니다.

낭승하고 있으나 목표 범위 안에서 상승하고 있습니다.

의미합니다. 자세한 내용은 '변화량 화살표'를 참고하세요.

사고가 발생하기 전 빠른 조치가 어려울 수 있습니다.

혈당 수치가 목표 범위 내에서 변화하는지 확인합니다.

정상적으로 반영된 보정값을 혈당 트렌드에서 확인할 수 있습니다.

160 mg/dL 이상으로 증가할 수 있는 상황입니다.

혈당을 관리하는 데 도움을 줄 수 있습니다

사용자의 대처는 달라질 수 있습니다

- 1. 홈 화면 좌측의 이전 데이터 보기 탭 버튼을 우측으로 드래그하세요. 2. '이전 데이터 보기' 화면에서 일자 구간을 탭하세요. 상세 화면이 나타납니다. 상세 화면에서 X를 탭하면 홈 화면으로 돌아갑니다
  - (m)

# 알림 내역

홈 화면 우측 상단의 🕮을 탭하면 알림 내역을 확인할 수 있습니다. 앱 사용 중 발생한 혈당 알림(매우 낮음, 저혈당, 고혈당, 급변동), 센서 알림 및 건강관리자 연결 알림 기록을 확인할 수 있습니다.

알림 내역을 확인하려면 다음 절차를 따르세요. 1. 홈 화면 우측 상단의 ④을 탭하세요. 알림 내역 화면이 나타납니다.

2. 🗙을 탭하면 홈 화면으로 돌아갑니다.

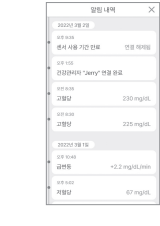

3.4 앱 기능 살펴보기 위젯 실행하기

38

# 케어센스 에어는 사용자가 스마트 기능을 모아 위젯으로 제공합니다.

혈당 변화 화살표를 확인할 수 있고 Android 위젯은 다음과 같이 3가지 유형이 있습니다.

18:09 ((<sub>1</sub>))

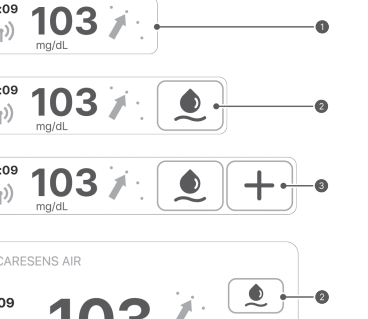

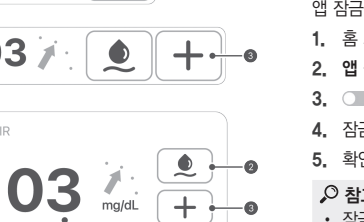

iOS 위젯은 다음과 같이 제공됩니다.

반드시 앱을 실행하여 확인해 주세요.

번호 이름

보정값 입력하기

혈당 정보

\land 주의

39

# 103

iOS 위젯에 표시되는 혈당값은 최신 혈당값과 차이가 있을 수 있으므로, 최신 혈당값은

탭하면 앱 홈 화면이 나타납니다.

탭하면 '보정값 입력' 화면이 나타납니다.

사용자는 개인용 혈당측정기로 손끝 채혈 혈당값을 측정하여 케어센스 에어의 보정값으로

❸ 이벤트 입력 +을 탭하면 '이벤트 입력' 화면이 나타납니다.

혈당값 보정에 대한 자세한 내용은 '4 보정하기'를 참고하세요.

1. 홈 화면 하단의 🕑 을 탭하세요. '보정값 입력' 화면이 나타납니다.

앱에서 보정값을 입력하려면 다음의 절차를 따르세요.

개인용 혈당측정기로 손끝 채혈 혈당값을 측정하세요.

5분 이내에 손끝 채혈 혈당값을 입력한 후 적용을 탭하세요.

4. 홈 화면의 혈당 트렌드에서 보정값이 반영되었는지 확인하세요.

• 보정값은 입력 날짜와 시간에 혈당 트렌드의 하늘색 점으로 표시됩니다.

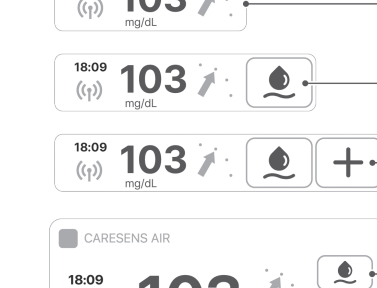

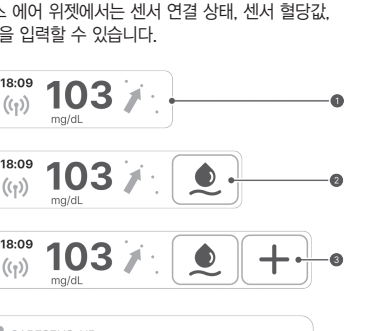

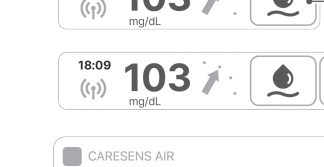

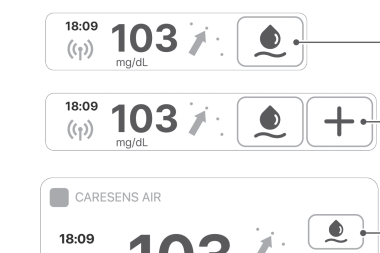

설명

센서 연결 상태, 혈당값, 혈당 변화 화살표로 구성됩니다.

보정값 입력이 필요한지 표시합니다. 보정값 입력이

| 기기의<br>. 케어<br>고 보정 | 의 바탕화<br>넨스 에어<br>ໄ값을 입력    | 면에서 바로<br>위젯에서는<br>역할 수 있습 | 은 사용할 <del>-</del><br>는 센서 연<br>습니다. | 수 있도록<br>결 상태,  { | 중요한<br>센서 혈5 |
|---------------------|-----------------------------|----------------------------|--------------------------------------|-------------------|--------------|
|                     | 18:09<br>(( <sub>ĵ</sub> )) | <b>103</b>                 | ·                                    |                   |              |
|                     | 18:09<br>((ĵ))              | <b>103</b>                 | ·<br>/ ·. (                          |                   |              |
|                     | 18:09<br>((ĵ))              | 103                        | · / · . [                            | ٢                 | +.           |

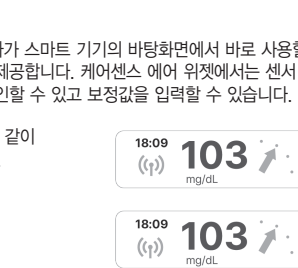

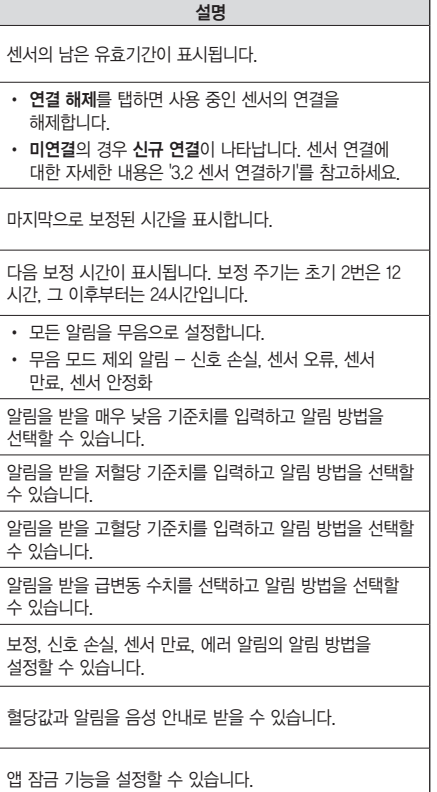

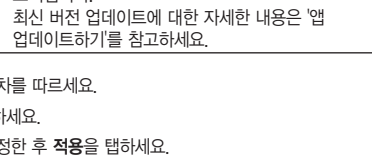

# • 알림 방법: 소리, 진동, 소리+진동, 무음 중에서 선택하세요.

• 읽어주기: 혈당값과 알림의 음성 알림 사용 여부를 선택하세요. **알림 혈당값:** 알림을 받을 고혈당, 저혈당 수치를 입력하세요. · 급변동: 급변동 알림을 받을 기준 변동값을 2 mg/dL/min 초과, 3 mg/dL/min 초과

• 기타: 보정, 신호 손실, 센서 만료, 에러 알림의 알림을 받을지 여부를 설정하세요. • 측정: 측정 단위를 mg/dL, mmol/L 중 선택하세요. • 차트 Y축: 차트 Y축 최대값을 자동, 300 mg/dL, 400 mg/dL, 500 mg/dL 중

• 잠금 설정이 완료되면 앱에 접속할 때 암호를 입력해야 합니다. • 잠금 암호를 잊어버린 경우, 화면의 안내에 따라 인증 절차를 진행한 후 암호를

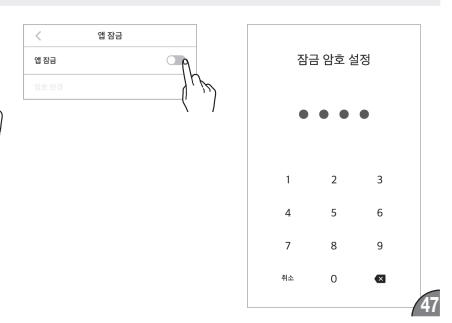

개인용 혈당측정기를 케어센스 에어 앱에 연결한 후 혈당측정기의 데이터를 다운로드할 수

• 개인용 혈당측정기의 전원을 켠 후 블루투스를 연결하세요. 블루투스 연결 방법은

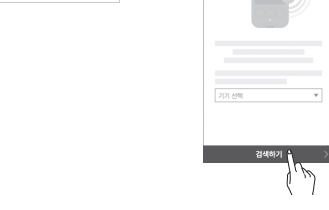

 연결 가능한 기기 목록에서 연결하려는 혈당측정기를 탭하세요. 혈당측정기 화면에 표시된 핀코드를 입력한 후 확인을 탭하세요. • 혈당측정기 모델에 따라 핀코드 입력이 불필요하거나 혈당측정기에서 연결 승인이

7. 혈당측정기 등록이 완료되면 다운로드를 진행합니다. 다운로드가 완료되면 '데이터

# 가져오기' 화면으로 이동하고 다운로드된 혈당값이 표시됩니다. 저장을 탭하여 저장을

🔎 참고 가져오기 체크를 해제한 데이터는 앱에 표시되지 않으며 통계에서 제외됩니다.

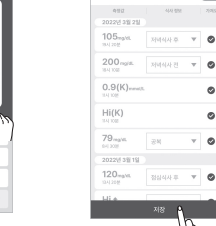

# 데이터 업로드하기

CareSens 456

스마트 기기에 저장된 케어센스 에어 앱의 모든 데이터를 클라우드 서버에 저장하고 사용할 수 있습니다

앱의 데이터를 업로드하려면 다음의 절차를 따르세요. 1, 홈 화면 하단의 🔅을 탭하세요. 설정 화면이 나타납니다.

2. 앱의 데이터를 클라우드 서버에 즉시 저장하려면 업로드를 탭하세요.

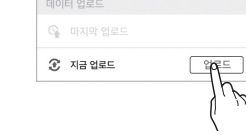

# 앱 업데이트하7

스마트 기기에 설치되지 않은 최신 버전의 케어센스 에어 앱이 있는 경우 설정 화면에 표시된니다 앱 스토어로 이동한 후 최신 버전을 다운로드하여 설치합니다. 케어센스 에어 앱을 최신 버전으로 업데이트하려면 다음의 절차를 따르세요.

- 1. 홈 화면 하단의 😳을 탭하세요.
- 설정 화면에서 앱 정보의 >을 탭하세요.
- 3. '앱 정보' 화면에서 업데이트를 탭하세요. 최신 버전이 있는 경우에만 업데이트가 활성화됩니다.
- 4. 팝업창에서 업데이트를 탭하세요. 앱 스토어로 이동합니다. 5. 앱 스토어에서 최신 버전 파일을 다운로드하여 설치하세요. 기존의 데이터는 손실되지 않고 앱만 최신 버전으로 업데이트합니다.

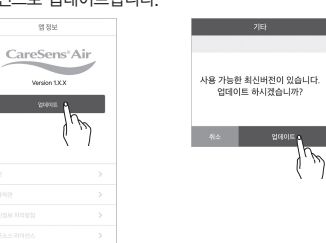

# 3.5 로그아웃하기

앱에서 로그아웃하려면 다음의 절차를 따르세요. 1. 홈 화면 상단의 🔹을 탭하세요. '프로필' 화면이 나타납니다.

로그아웃하려면, '프로필' 화면에서 로그아웃을 탭하세요.

<u> 최원 전체 수정</u>

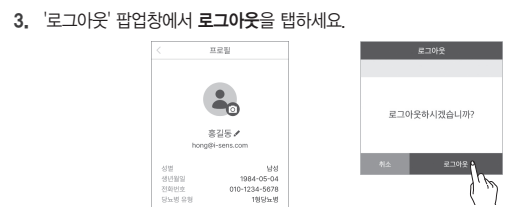

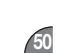

49

• 로그아웃 상태에서는 기존 계정의 정보를 확인할 수 없습니다. 기존 계정의 정보를 확인하려면 로그인이 필요합니다. • 로그아웃 상태에서는 데이터를 서버에 업로드 할 수 없습니다.

# 4. 보정하기

46

보정 방법 보정 알림이 울리면 보정값 입력이 필요합니다. 사용자의 혈당측정기로 손끝 채혈 혈당값을 측정하여 측정값을 5분 이내에 케어센스 에어 앱에 입력합니다. 저장된 보정값은 바로 앱에 반영됩니다.

보정 주기 보정 주기는 센서 안정화 직후 한 번(1단계), 이후 12시간마다 두 번(2단계), 이후 24시간마디 (3단계) 입력합니다.

🔎 참고 센서 안정화 직후 1단계에서만 혈당을 2회 측정 후 입력합니다. 이외의 경우에는 1회만

입력합니다. • 1단계 : 센서 부착 및 안정화 직후 한 번(혈당 2회 측정)

• 2단계 : 센서 부착 1일차 12시간마다 • 3단계 : 센서 사용 2일차 이후 24시간마다

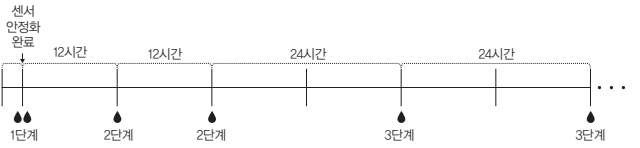

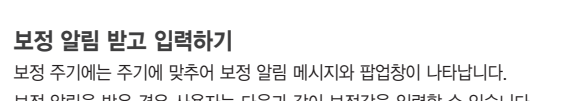

보정 알림을 받은 경우 사용자는 다음과 같이 보정값을 입력할 수 있습니다. • 홈 화면에서 🔍을 탭한 후 보정값을 입력하고 **적용**을 탭하세요.

### • 보정 알림 화면 오른쪽의 다시 알림을 탭하면 10분 후에 알림이 다시 울립니다. 보정을 하지 않으면 3시간마다 알림이 다시 울립니다.

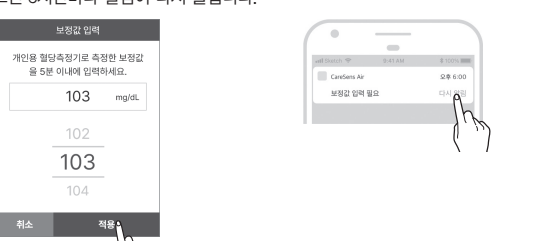

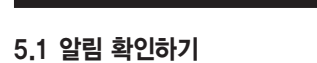

# 혈당값 알림

5. 알림 활용하기

사용자가 설정한 매우 낮음, 저혈당, 고혈당 범위를 벗어나는 경우에 알림이 울립니다. 혈당값 알림 설정을 변경하려면 '6.4 알림 설정 변경하기'를 참고하세요. 다음 표에서는 앱 실행 상태에 따른 혈당값 알림 방식과 메시지 내용을 확인할 수 있습니다. (사용자 설정에 따라 매우 낮음, 저혈당, 고혈당 알림의 기준 값을 변경할 수 있습니다.)

| 상황                                                                           | 알림 방식            | 화면                                                                                                    |
|------------------------------------------------------------------------------|------------------|----------------------------------------------------------------------------------------------------|
| 앱 실행 중                                                                       | 알림창              | 88<br>2022 49 8 49 8 98 80<br>49 54<br>0 9 mpill<br>0 0 mpill<br>0 0 mpill<br>10<br>10<br>10<br>10<br>10<br>10<br>10<br>10<br>10<br>10 |
| <ul> <li>앱 종료 상태에서 스마트 기기<br/>사용 중</li> <li>스마트 기기의 화면이 잠긴<br/>경우</li> </ul> | Android<br>배너 알림 | 0                                                                                                    |

53

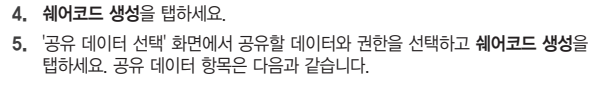

'건강관리자' 화면에서 건강관리자 연결을 탭하세요.

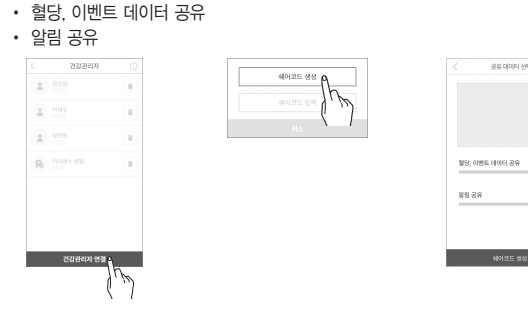

- 6. 생성된 쉐어코드를 데이터를 공유할 센스365 앱 사용자(건강관리자)에게 전달 • 생성된 쉐어코드의 입력 유효시간은 5분입니다. 유효시간이 만료된 경우, 새로운 쉐어코드를 생성해주세요. • 복사하기를 탭하여 다른 매체에 쉐어코드를 공유할 수 있습니다. • 건강관리자는 쉐어코드를 센스365 앱에 입력하여 사용자의 혈당 데이터를 수 있습니다. 자세한 내용은 센스365 앱 사용설명서를 참고하세요.
- 7. 건강관리자 연결이 완료되면 케어센스 에어 앱에 건강관리자 연결 완료 알림이 표시됩니다.

| 상황                                                                           | 알림 방식        | 화면 |
|------------------------------------------------------------------------------|--------------|----|
| <ul> <li>앱 종료 상태에서 스마트 기기<br/>사용 중</li> <li>스마트 기기의 화면이 잠긴<br/>경우</li> </ul> | iOS<br>배너 알림 |    |

### 급변동 알림 혈당값이 일정 수치를 초과하여 변동하는 경우 급변동 알림이 울립니다. 사용자는 급변동

기준 수치를 2 mg/dL/min 초과, 3 mg/dL/min 초과 중 선택할 수 있습니다. 급변동 알림 변경 방법에 대한 자세한 내용은 '6.4 알림 설정 변경하기'를 참고하세요. 다음 표에서는 앱 실행 상태에 따른 급변동 알림 방식과 메시지 내용을 확인할 수 있습니다.

| 상황                         | 알림 방식            | 화면                                                                        |
|----------------------------|------------------|---------------------------------------------------------------------------|
| 앱 실행 중                     | 알림창              | 976<br>2022(15)(4)(244.00)<br>2015<br>140 mg/dt,<br>-3 mg/dt.htmin<br>971 |
| • 앱 종료 상태에서 스마트 기기<br>사용 중 | Android<br>배너 알림 | 0                                                                         |
| • 스마트 기기의 화면이 잠긴<br>경우     | iOS<br>배너 알림     | Confirm Ar 29.600<br>Bitting<br>PageLinin                                 |

54

# 5.2 알림 설정 변경하기

알림 설정 환경에서 다음 항목에 대한 알림 여부를 사용자가 수정할 수 있습니다.

### 혈당값 알림 급변동 알림

 기타 알림 • 읽어주기

🔎 참고 최적의 혈당값 알림을 설정하기 위해서는 의료전문가와 상의하세요. 의료진은 당뇨를

관리할 수 있는 최적의 설정을 찾도록 사용자를 도울 수 있습니다. 알림 설정을 변경하려면 다음의 절차를 따르세요.

1. 홈 화면에서 🔅를 탭하세요.

2. 설정 화면에서 알림의 설정을 변경할 수 있습니다. 다음 표에서는 알림 방법과 종류에 대해 설명합니디

|   |            |            | 알링                                                                                                    |                                    |   |  |
|---|------------|------------|----------------------------------------------------------------------------------------------------|------------------------------------|---|--|
|   |            | 0          | • # ×                                                                                                    | <b>무음 모드</b><br>사용 안 함             | • |  |
|   |            | 0          | • ↓                                                                                                    | <b>매우 낮음</b><br>50 mg/dL, 소리 + 진동  | > |  |
|   |            | <b>6</b> — | • 6                                                                                                    | <b>저혈당</b><br>70 mg/dL, 소리 + 진동    | > |  |
|   |            | 4          | • 6                                                                                                    | <b>고혈당</b><br>200 mg/dL, 소리 + 진동   | > |  |
|   |            | 6          | • 8                                                                                                    | <b>급변동</b><br>3 mg/dL/min, 소리 + 진동 | > |  |
|   |            | 6—         | <b>u</b>                                                                                                    | 기타                                 | > |  |
|   |            | 0          | <b>ф</b>                                                                                                    | <b>읽어주기</b><br>받지 않음               | > |  |
| 호 | 아이콘        | 이름         | 설                                                                                                    | 명                                  |   |  |
| D | <b>■</b> × | 무음 모드      | <ul> <li>무음 모드를 활성화하면 모든 알림을 무음으로 설정<br/>합니다. 해제 시 원래 설정된 알림 방법으로<br/>돌아갑니다.</li> <li>무음 모드 제외 알림 - 신호 손실, 센서 오류, 센서<br/>만료, 센서 안정화</li> </ul> |                                    |   |  |
|   |            |            |                                                                                                    |                                    |   |  |

| 번호 | 아이콘                       | 이름    | 설명                                                                 |
|----|---------------------------|-------|--------------------------------------------------------------------|
| 0  | $\downarrow^{\mathbb{A}}$ | 매우 낮음 | 알림을 받을 매우 낮음 기준치를 입력하세요. 입력한<br>값은 홈 화면의 혈당 트렌드에서 목표 범위로<br>표시됩니다. |
| 0  | ٥                         | 저혈당   | 알림을 받을 저혈당 기준치를 입력하세요. 입력한 값은<br>홈 화면의 혈당 트렌드에서 목표 범위로 표시됩니다.      |
| 0  | ٥                         | 고혈당   | 알림을 받을 고혈당 기준치를 입력하세요. 입력한 값은<br>홈 화면의 혈당 트렌드에서 목표 범위로 표시됩니다.      |
| 6  | ٨                         | 급변동   | 혈당값 급변동 알림을 받을 기준을 2 mg/dL/min 초과,<br>3 mg/dL/min 초과 중에서 선택하세요.    |
| 6  | (( ( ))                   | 기타    | 보정, 신호손실, 센서 만료, 에러 알림의 알림 방법을<br>설정할 수 있습니다.                      |
| 0  | Ŵ                         | 읽어주기  | 혈당값 변화가 감지되거나 알림이 울릴 상황에서 추가로<br>음성 안내를 받을 수 있습니다.                 |
|    |                           |       |                                                                    |

# 6. 혈당 정보 공유하기

케어센스 에어 앱은 가족 또는 친구와 같은 건강관리자에게 사용자의 혈당 데이터를 공유할 수 있습니다. 건강관리자는 자신의 스마트 기기에 센스365 앱을 설치하여 사용자의 혈당 데이터를 실시간으로 모니터링할 수 있습니다.

# 6.1 건강관리자 연결하기

사용자는 케어센스 에어 앱에서 건강관리자 연결을 통해 건강관리자에게 혈당 변화량 화살표, 혈당값 등 사용자의 혈당 트렌드를 실시간으로 볼 수 있는 권한을 부여할 수 있습니다. 또한 사용자의 혈당 알림(매우 낮음, 저혈당, 고혈당, 급변동)과 이벤트 기록을 볼 수 있는 권한을 부여할 수 있습니다. 사용자가 원한다면 언제든지 건강관리자와의 공유를 중단할 수 있습니다. 건강관리자는 자신의 스마트 기기에 케어센스 에어 앱이 아닌 센스365 앱만 설치하면 됩니다. 건강관리자와 연결하려면 다음 절차를 따르세요.

1. 케어센스 에어 앱을 실행한 후, 홈 화면 하단의 👀을 탭하세요.

52

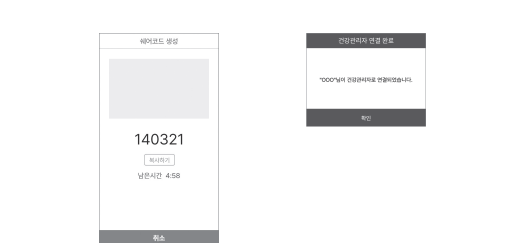

### 🔎 참고 센스365 앱 사용에 대한 자세한 내용은 센스365 앱 사용설명서를 참고하세요.

# 6.2 공유 옵션 변경하기

- 1. 홈 화면 하단의 😳을 탭하세요.
- 2. 건강관리자를 탭하세요. 3. '건강관리자' 화면에서 옵션을 변경할 건강관리자를 탭하세요.
- 공유 옵션을 변경하고 확인을 탭하세요. • 공유 활성화 옵션으로 데이터 공유를 활성/비활성 할 수 있습니다. • 각 항목의 체크를 해제하여 공유를 해제할 수 있습니다.

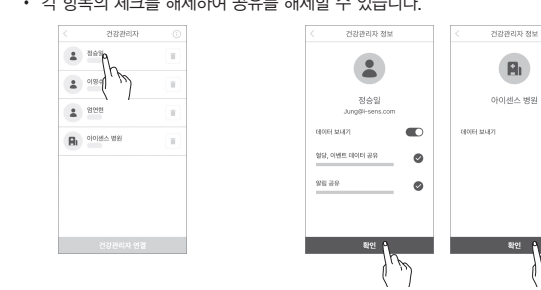

# 6.3 건강관리자 연결 해제하기

- 1. 홈 화면 하단의 🔅을 탭하세요. 2. 건강관리자를 탭하세요.
- 3. '건강관리자' 화면에서 데이터 공유를 해제할 건강관리자 우측의 💼을 탭하세요

### '건강관리자 연결 해제' 팝업창에서 해제를 탭하세요. 건강관리자 건강관리자 연결 해제 이영수 음 영연한 취소 에제 • RI 아이센스 병원 건강관리자 연결

# 7. 유지보수

56

|                                                                                                    | 양폭 -                                                                                                    | 사양                                                                                                    |
|----------------------------------------------------------------------------------------------------|----------------------------------------------------------------------------------------------------|----------------------------------------------------------------------------------------------------|
| 88 2000 B                                                                                                    | 브서 바버                                                                                                    | 저기치하 바시                                                                                                    |
|                                                                                                    |                                                                                                    |                                                                                                    |
| NR, 1985, 4444 BR                                                                                                    | 효소 종류                                                                                                    | GDH-FAD                                                                                                    |
| 918 8A 🕑                                                                                                    | 측정 범위                                                                                                    | 40-500 mg/dL                                                                                                    |
|                                                                                                    | 전송 범위                                                                                                    | 최대 6 m                                                                                                    |
| 80844V 83                                                                                                    |                                                                                                    | • 세서 아정하 진호 보정 2번                                                                                                    |
|                                                                                                    | 보성                                                                                                    | <ul> <li>초기 2번은 12시간 주기, 그 이후부터 24시간 주기</li> </ul>                                                                                                    |
| 6. 생성된 쉐어코드를 데이터를 공유할 센스365 앱 사용자(건강관리자)에게 전달하세요.                                                                                                    |                                                                                                    | • 온도: 10-42 ℃ • 압력: 700-1,060 hPa                                                                                                    |
| • 생성된 쉐어코드의 입력 유효시간은 5분입니다.                                                                                                    | 사용 소건                                                                                                    | • 습도: 10-95 RH % ・ 고도: -382-3,011 m                                                                                                    |
| 유효시간이 만료된 경우, 새로운 쉐어코드를 생성해주세요.                                                                                                    | 비가 지기                                                                                                    | • 온도: 5-30 ℃ • 압력: 700-1,060 hPa                                                                                                    |
| <ul> <li>복사IO[7]를 입어어 나는 배세에 쉐어코드를 승규할 두 있습니다.</li> <li>건강관리자는 쉐어코드록 세스365 앱에 인렬하여 사용자의 혁당 데이터록 공유 받음</li> </ul>                                                                                                    | 모판 소건                                                                                                    | • 습도: 15-85 RH % • 고도: -382-3,011 m                                                                                                    |
| 수 있습니다. 자세한 내용은 센스365 앱 사용설명서를 참고하세요.                                                                                                    | <b>- - - - - - - - - -</b>                                                                                                    | • 온도: 5-30 °C                                                                                                    |
| 7. 건강관리자 연결이 완료되면 케어센스 에어 앱에 건강관리자 연결 완료 알림이                                                                                                    | 운송 조건                                                                                                    | • 습도: 15 - 85 RH %                                                                                                    |
| 표시됩니다.                                                                                                    | 멸균                                                                                                    | FO                                                                                                    |
|                                                                                                    |                                                                                                    |                                                                                                    |
|                                                                                                    | <u></u>                                                                                                    | 일외용                                                                                                    |
|                                                                                                    | 치수 (W x L x H)                                                                                                    | • 트랜스미팅 파트: 35.2 x 19.2 x 5.0 mm                                                                                                    |
|                                                                                                    |                                                                                                    | • 어들리케이터. 49.8 x 51.8 x 73.3 mm                                                                                                    |
|                                                                                                    | 무게                                                                                                    | • 트랜스미팅 파트: 4.5 ±0.5 g                                                                                                    |
| 57                                                                                                    |                                                                                                    | • 어들리케이터. 74 포5 g                                                                                                    |
|                                                                                                    |                                                                                                    |                                                                                                    |
| 에너프드 양성 전문문자자 영경 문로                                                                                                    | ALC:                                                                                                    | uat                                                                                                    |
|                                                                                                    | 항복                                                                                                    | 사양                                                                                                    |
| ood ind ratio.ure that they are the                                                                                                    | 색상                                                                                                    | • 트랜스미팅 파트: 회색                                                                                                    |
| 140321                                                                                                    |                                                                                                    | • 어플리케이터: 흰색                                                                                                    |
| · 씨사리가 )<br>성문시간 4.56                                                                                                    | 전력 공급                                                                                                    | 코인 배터리(CR1632, 3 V) 1개                                                                                                    |
|                                                                                                    | 으승기가                                                                                                    | • 개봉 전: 제조일로부터 12개월                                                                                                    |
| 46±                                                                                                    |                                                                                                    | • 개봉 후: 센서 장착 후 15일                                                                                                    |
|                                                                                                    | 메모리                                                                                                    | 혈당 데이터 12시간                                                                                                    |
| ➤ 검고<br>센스365 앱 사용에 대한 자세한 내용은 센스365 앱 사용설명서를 참고하세요.                                                                                                    | 방수                                                                                                    | IP48 등급                                                                                                    |
|                                                                                                    | 데이터 전송 간격                                                                                                    | 5분에 1회                                                                                                    |
| 6.2 공유 옵션 변경하기                                                                                                    | 토시반버                                                                                                    | 블루투스 4.2                                                                                                    |
| 건강관리자에게 혈당데이터 공유를 일시적으로 정지하거나 옵션을 변경할 수 있습니다                                                                                                    | 526B                                                                                                    |                                                                                                    |
| 공유 옵션을 변경하려면 다음의 절차를 따르세요.                                                                                                    | 신기 중격 방지                                                                                                    | 바영 상식무                                                                                                    |
| 1. 홈 화면 하단의 ②을 탭하세요.                                                                                                    | TX/RX 주파수                                                                                                    | 2.402-2.480 GHz                                                                                                    |
| 2. 건강관리자를 탭하세요.                                                                                                    | 최대 출력 전력                                                                                                    | -5.6 dBm EIRP                                                                                                    |
| 3. '건강관리자' 화면에서 옵션을 변경할 건강관리자를 탭하세요.                                                                                                    | 변조                                                                                                    | GFSK                                                                                                    |
| 4. 공유 옵션을 변경하고 확인을 탭하세요.                                                                                                    | 데이터 속도                                                                                                    | 1 Mbps                                                                                                    |
| <ul> <li>공유 활성화 옵션으로 데이터 공유를 활성/비활성 할 수 있습니다.</li> <li>가 하모이 체크를 체제하여 고으를 체제하 스 이스니다.</li> </ul>                                                                                                    |                                                                                                    |                                                                                                    |
|                                                                                                    | 정확도에 관한 성능(Y                                                                                                    | SI 기준)                                                                                                    |
|                                                                                                    | • FA (Full Analysis) Set: 2                                                                                                    | 성인 만 19세 이상 84명                                                                                                    |
|                                                                                                    | 1) 전반적인 정확도                                                                                                    |                                                                                                    |
| (dot) (state) (state)                 |                                                                                                    | MARD (%)                                                                                                    |
| B anise and B                                                                                                    |                                                                                                    | 10.42 %                                                                                                    |
| <u>385.50</u>                                                                                                    |                                                                                                    |                                                                                                    |
|                                                                                                    | 2) 착용일수에 따른 정확도                                                                                                    |                                                                                                    |
|                                                                                                    | 착용일수                                                                                                    | MARD (%)                                                                                                    |
|                                                                                                    | Day 1                                                                                                    | 10.70 %                                                                                                    |
| 58                                                                                                    |                                                                                                    | 4                                                                                                    |
|                                                                                                    |                                                                                                    |                                                                                                    |
| ₽ 참고                                                                                                    | Day 3–5                                                                                                    | 9.70 %                                                                                                    |
| 케어센스 에어 사용사가 공유 옵션을 변경하면 건강관리사에게 공유 옵션 변경 알림이<br>전닼됩니다                                                                                                    | Day 8–10                                                                                                    | 9.63 %                                                                                                    |
|                                                                                                    | Day 15                                                                                                    | 11 74 %                                                                                                    |
| 6.3 건강관리자 연결 해제하기                                                                                                    | Day io                                                                                                    | 1,1 + 70                                                                                                    |
| 건강관리자에게 더이상 데이터 공유를 원하지 않을 경우. 연결을 해제할 수 있습니다.                                                                                                    | 3) 혈당수준별 정확도                                                                                                    |                                                                                                    |
| 연결을 해제하려면 다음의 절차를 따르세요.                                                                                                    | Reference Glucose Ra                                                                                                    | nge (mg/dL) MAD (mg/dL) or MARD (%)                                                                                                    |
| 1. 홈 화면 하단의 👀을 탭하세요.                                                                                                    | ( 54                                                                                                    | 11.88 mg/dL                                                                                                    |
|                                                                                                    |                                                                                                    | 12.38 mg/dl                                                                                                    |
| 2. 건강관리자를 탭하세요.                                                                                                    | 54-69                                                                                                    | 12.00 119/02                                                                                                    |
| <ol> <li>건강관리자를 탭하세요.</li> <li>'건강관리자' 화면에서 데이터 공유를 해제할 건강관리자 우측의 26 탭하세요.</li> </ol>                                                                                                    | 54-69                                                                                                    | 10 50 %                                                                                                    |
| <ol> <li>건강관리자를 탭하세요.</li> <li>'건강관리자' 화면에서 데이터 공유를 해제할 건강관리자 우측의 富을 탭하세요.</li> <li>'건강관리자 연결 해제' 팝업창에서 해제를 탭하세요.</li> </ol>                                                                                                    | 54–69<br>70–180                                                                                                    | 10.53 %                                                                                                    |
| <ol> <li>건강관리자를 탭하세요.</li> <li>'건강관리자' 화면에서 데이터 공유를 해제할 건강관리자 우측의 富을 탭하세요.</li> <li>'건강관리자 연결 해제' 팝업창에서 해제를 탭하세요.</li> </ol>                                                                                                    | 54–69<br>70–180<br>181–250                                                                                                    | 10.53 %<br>9.40 %                                                                                                    |
| <ol> <li>건강관리자를 탭하세요.</li> <li>'건강관리자' 화면에서 데이터 공유를 해제할 건강관리자 우측의 富을 탭하세요.</li> <li>'건강관리자 연결 해제' 팝업창에서 해제를 탭하세요.</li> </ol>                                                                                                    | 54-69<br>70-180<br>181-250<br>> 250                                                                                                    | 10.53 %           9.40 %           10.42 %                                                                                                    |
| <ol> <li>건강관리자를 탭하세요.</li> <li>'건강관리자' 화면에서 데이터 공유를 해제할 건강관리자 우측의 富을 탭하세요.</li> <li>'건강관리자 연결 해제' 팝업창에서 해제를 탭하세요.</li> </ol>                                                                                                    | 54-69<br>70-180<br>181-250<br>) 250<br>* 69 mg/dL 이하는 MAD (n                                                                                                    | 10.53 %<br>9.40 %<br>10.42 %<br>ng/dL)로 표시, 70 mg/dL 이상은 MARD (%)로 표시                                                                                                    |
| <ul> <li>건강관리자를 탭하세요.</li> <li>'건강관리자' 화면에서 데이터 공유를 해제할 건강관리자 우측의 응을 탭하세요.</li> <li>'건강관리자 연결 해제' 팝업창에서 해제를 탭하세요.</li> </ul>                                                                                                    | 54-69<br>70-180<br>181-250<br>> 250<br>* 69 mg/dL 이하는 MAD (n                                                                                                    | 10.53 %<br>9.40 %<br>10.42 %<br>ng/dL)로 표시, 70 mg/dL 이상은 MARD (%)로 표시                                                                                                    |
| <ul> <li>건강관리자를 탭하세요.</li> <li>'건강관리자' 화면에서 데이터 공유를 해제할 건강관리자 우측의 💼을 탭하세요.</li> <li>'건강관리자 연결 해제' 팝업창에서 해제를 탭하세요.</li> </ul>                                                                                                    | 54-69<br>70-180<br>181-250<br>) 250<br>* 69 mg/dL 이하는 MAD (r<br><b>기타 표시기재사항</b>                                                                                                    | 10.53 %<br>9.40 %<br>10.42 %<br>ng/dL)로 표시, 70 mg/dL 이상은 MARD (%)로 표시                                                                                                    |
| <ul> <li>건강관리자를 탭하세요.</li> <li>'건강관리자' 화면에서 데이터 공유를 해제할 건강관리자 우측의 富을 탭하세요.</li> <li>'건강관리자 연결 해제' 팝업창에서 해제를 탭하세요.</li> </ul>                                                                                                    | 54-69<br>70-180<br>181-250<br>) 250<br>* 69 mg/dL 이하는 MAD (r<br><b>기타 표시기재사항</b><br>의료기기 일회용 재사                                                                                                    | 10.53 %<br>9.40 %<br>10.42 %<br>ng/dL)로 표시, 70 mg/dL 이상은 MARD (%)로 표시                                                                                                    |
| <ul> <li>건강관리자를 탭하세요.</li> <li>'건강관리자' 화면에서 데이터 공유를 해제할 건강관리자 우측의 💼을 탭하세요.</li> <li>'건강관리자 연결 해제' 팝업창에서 해제를 탭하세요.</li> </ul>                                                                                                    | 54-69<br>70-180<br>181-250<br>) 250<br>* 69 mg/dL 이하는 MAD (n<br><b>기타 표시기재사항</b><br>의료기기 일회용 재사<br>1. 제품명: CareSens Air                                                                                                    | 10.53 %<br>9.40 %<br>10.42 %<br>ng/dL)로 표시, 70 mg/dL 이상은 MARD (%)로 표시<br>1양금지                                                                                                    |
| <ul> <li>2. 건강관리자를 탭하세요.</li> <li>3. '건강관리자' 화면에서 데이터 공유를 해제할 건강관리자 우측의 한을 탭하세요.</li> <li>'건강관리자 연결 해제' 팝업창에서 해제를 탭하세요.</li> </ul>                                                                                                    | 54-69<br>70-180<br>181-250<br>) 250<br>* 69 mg/dL 이하는 MAD (r<br><b>기타 표시기재사항</b><br>의료기기 일회용 재사<br>1. 제품명: CareSens Air<br>2. 제조업자: ㈜아이센스충담<br>인처광역시 연수구 하모                                                                                                    | 10.53 %<br>9.40 %<br>10.42 %<br>ng/dL)로 표시, 70 mg/dL 이상은 MARD (%)로 표시<br>1용금지<br>도공장<br>니로275번길 12 (송도동)                                                                                                    |
| <ul> <li>2. 건강관리자를 탭하세요.</li> <li>3. '건강관리자 '화면에서 데이터 공유를 해제할 건강관리자 우측의 💼을 탭하세요.</li> <li>4. '건강관리자 연결 해제' 팝업창에서 해제를 탭하세요.</li> </ul>                                                                                                    | 54-69<br>70-180<br>181-250<br>250<br>* 69 mg/dL 이하는 MAD (r<br><b>기타 표시기재사항</b><br>의료기기 일회용 재사<br>1. 제품명: CareSens Air<br>2. 제조업자: ㈜아이센스송달<br>인천광역시 연수구 하모!<br>3. 허기번호: 제허 23-690                                                                                                    | 10.53 %<br>9.40 %<br>10.42 %<br>ng/dL)로 표시, 70 mg/dL 이상은 MARD (%)로 표시<br>분용금지<br>드공장<br>-J로275번길 12 (송도동)<br>호                                                                                                    |
| <ul> <li>2. 건강관리자를 탭하세요.</li> <li>3. '건강관리자' 화면에서 데이터 공유를 해제할 건강관리자 우측의 응을 탭하세요.</li> <li>4. '건강관리자 연결 해제' 팝업창에서 해제를 탭하세요.</li> </ul>                                                                                                    | 54-69<br>70-180<br>181-250<br>250<br>* 69 mg/dL 이하는 MAD (r<br><b>기타 표시기재사항</b><br>의료기기 일회용 재사<br>1. 제품명: CareSens Air<br>2. 제조업자: ㈜아이센스송로<br>인천광역시 연수구 하모<br>3. 허가번호: 제허 23-690<br>4. 품목명: 개인용체내연속者                                                                                                    | 10.53 %           9.40 %           10.42 %           ng/dL)로 표시, 70 mg/dL 이상은 MARD (%)로 표시           '용금지           도공장<br>-J로275번길 12 (송도동)           호<br>별당측정시스템                                                                                                    |
| <ul> <li>2. 건강관리자를 탑하세요.</li> <li>3. '건강관리자' 화면에서 데이터 공유를 해제할 건강관리자 우측의 응을 탑하세요.</li> <li>4. '건강관리자 연결 해제' 팝업창에서 해제를 탑하세요.</li> </ul>                                                                                                    | 54-69<br>70-180<br>181-250<br>) 250<br>* 69 mg/dL 이하는 MAD (r<br><b>기타 표시기재사항</b><br>의료기기 일회용 재사<br>1. 제품명: CareSens Air<br>2. 제조업자: ㈜아이센스송달<br>인천광역시 연수구 하모<br>3. 허가번호: 제허 23-690<br>4. 품목명: 개인용체내연속<br>5. 모델명: CGM-ST-002                                                                                                    | 10.53 %           9.40 %           10.42 %           ng/dL)로 표시, 70 mg/dL 이상은 MARD (%)로 표시           남용금지                                                                                                    |
| <ul> <li>2. 건강관리자를 탭하세요.</li> <li>3. '건강관리자 '화면에서 데이터 공유를 해제할 건강관리자 우측의 응을 탭하세요.</li> <li>4. '건강관리자 연결 해제' 팝업창에서 해제를 탭하세요.</li> </ul>                                                                                                    | 54-69<br>70-180<br>181-250<br>) 250<br>* 69 mg/dL 이하는 MAD (r<br><b>기타 표시기재사항</b><br>의료기기 일회용 재사<br>1. 제품명: CareSens Air<br>2. 제조업자: ㈜아이센스승달<br>인천광역시 연수구 하모!<br>3. 허가번호: 제허 23-690<br>4. 품목명: 개인용체내연속합<br>5. 모델명: CGM-ST-002<br>6. 포장단위: 1세트                                                                                                    | 10.53 %       10.53 %       9.40 %       10.42 %       ng/dL)로 표시, 70 mg/dL 이상은 MARD (%)로 표시                                                                                                    |
| <ul> <li>2. 건강관리자를 탑하세요.</li> <li>3. '건강관리자 '화면에서 데이터 공유를 해제할 건강관리자 우측의 ●을 탑하세요.</li> <li>4. '건강관리자 연결 해제' 팝업창에서 해제를 탑하세요.</li> </ul>                                                                                                    | 54-69<br>70-180<br>181-250<br>) 250<br>* 69 mg/dL 이하는 MAD (r<br><b>기타 표시기재사항</b><br>의료기기 일회용 재사<br>1. 제품명: CareSens Air<br>2. 제조업자: ㈜아이센스송로<br>인천광역시 연수구 하모<br>3. 허가번호: 제허 23-690<br>4. 품목명: 개인용체내연속됨<br>5. 모델명: CGM-ST-002<br>6. 포장단위: 1세트<br>* 멸균의료기기(EO멸균)                                                                                                    | 10.53 %       10,53 %       9,40 %       10,42 %       ng/dL)로 표시, 70 mg/dL 이상은 MARD (%)로 표시       방용금지                                                                                                    |
| <ul> <li>2. 건강관리자를 탑하세요.</li> <li>3. '건강관리자' 화면에서 데이터 공유를 해제할 건강관리자 우측의 ●을 탑하세요.</li> <li>4. '건강관리자 연결 해제' 팝업창에서 해제를 탑하세요.</li> </ul>                                                                                                    | 54-69         70-180         181-250         > 250 <td* (r<="" 69="" dl="" mad="" mg="" td="" 이하는="">         기타 표시기재사항         의료기기 일회용 재사         1. 제품명: CareSens Air         2. 제조업자: ㈜아이센스송답<br/>인천광역시 연수구 하모         3. 허가번호: 제허 23-690         4. 품목명: 개인용체내연속         5. 모델명: CGM-ST-002         6. 포장단위: 1세트         * 멸균의료기기(EO멸균)</td*>                                                                                                    | 10.53 %           9.40 %           10.42 %           ng/dL)로 표시, 70 mg/dL 이상은 MARD (%)로 표시           분응금지                                                                                                    |
| <ul> <li>2. 건강관리자를 탑하세요.</li> <li>3. '건강관리자 연결 해제' 팝업창에서 해제를 탑하세요.</li> <li>4. '건강관리자 연결 해제' 팝업창에서 해제를 탑하세요.</li> </ul>                                                                                                    | 54-69<br>70-180<br>181-250<br>) 250<br>* 69 mg/dL 이하는 MAD (r<br><b>기타 표시기재사항</b><br>의료기기 일회용 재사<br>1. 제품명: CareSens Air<br>2. 제조업자: ㈜아이센스승당<br>인천광역시 연수구 하므<br>3. 허가번호: 제허 23-690<br>4. 품목명: 개인용체내연속합<br>5. 모델명: CGM-ST-002<br>6. 포장단위: 1세트<br>* 멸균의료기기(EO멸균)                                                                                                    | 10.53 %       10.53 %       9.40 %       10.42 %       ng/dL)로 표시, 70 mg/dL 이상은 MARD (%)로 표시       분응금지       도공장<br>- 로275번길 12 (송도동)<br>호<br>혈당측정시스템                                                                                                    |
| <text><list-item><list-item></list-item></list-item></text>                                                                                                    | 54-69         70-180         181-250         > 250         * 69 mg/dL 이하는 MAD (n <b>기타 표시기재사항</b> 의료기기       일회용       재사         1. 제품명: CareSens Air       2.       제조업자: (취아이센스송달 인천광역시 연수구 하모)         3. 허가번호: 제허 23-690       4. 품목명: 개인용체내연속됨         5. 모델명: CGM-ST-002       6. 포장단위: 1세트         * 멸균의료기기(EO멸균)                                                                                                    | 10,53 %           9,40 %           10,42 %           ng/dL)로 표시, 70 mg/dL 이상은 MARD (%)로 표시           방음금지             도공장           니로275번길 12 (송도동)           호<                                                                                                    |
| <list-item><list-item><list-item><list-item><list-item><list-item><list-item><list-item><image/></list-item></list-item></list-item></list-item></list-item></list-item></list-item></list-item>                                                                                                    | 54-69<br>70-180<br>181-250<br>> 250<br>* 69 mg/dL 이하는 MAD (r<br><b>기타 표시기재사항</b><br>의료기기 일회용 재사<br>1. 제품명: CareSens Air<br>2. 제조업자: ㈜아이센스송달<br>인천광역시 연수구 하모<br>3. 허가번호: 제허 23-690<br>4. 품목명: 개인용체내연속됩<br>5. 모델명: CGM-ST-002<br>6. 포장단위: 1세트<br>* 멸균의료기기(EO멸균)                                                                                                    | 10.53 %           9.40 %           10.42 %           ng/dL)로 표시, 70 mg/dL 이상은 MARD (%)로 표시           분응금지                                                                                                    |
| <list-item><list-item><list-item><list-item><list-item><list-item><list-item><list-item><image/></list-item></list-item></list-item></list-item></list-item></list-item></list-item></list-item>                                                                                                    | 54-69         70-180         181-250         > 250 <td* (r<="" 69="" dl="" mad="" mg="" td="" 이하는="">         기타 표시기재사항         의료기기 일회용 재사         1. 제품명: CareSens Air         2. 제조업자: ㈜아이센스승달<br/>인천광역시 연수구 하归         3. 히가번호: 제허 23-690         4. 품목명: 개인용체내연속         5. 모델명: CGM-ST-002         6. 포장단위: 1세트         * 멸균의료기기(EO멸균)</td*>                                                                                                    | 10.53 %           9.40 %           10.42 %           ng/dL)로 표시, 70 mg/dL 이상은 MARD (%)로 표시           남용금지           도공장<br>-I로275번길 12 (송도동)           호<br>별당측정시스템                                                                                                    |
| <list-item><list-item><list-item><list-item><list-item><list-item><list-item><list-item><list-item><list-item><list-item><list-item><image/></list-item></list-item></list-item></list-item></list-item></list-item></list-item></list-item></list-item></list-item></list-item></list-item>                                                                                                    | 54-69         70-180         181-250         > 250 <td* (n<="" 69="" dl="" mad="" mg="" td="" 이하는="">         기타 표시기재사항         의료기기 일회용 재사         1. 제품명: CareSens Air         2. 제조업자: ㈜아이센스승당<br/>인천광역시 연수구 하므         3. 허가번호: 제허 23-690         4. 품목명: 개인용체내연속학         5. 모델명: CGM-ST-002         6. 포장단위: 1세트         * 멸균의료기기(EO멸균)         8.2 사이버보안</td*>                                                                                                    | 10.53 %           9.40 %           10.42 %           ng/dL)로 표시, 70 mg/dL 이상은 MARD (%)로 표시           분응금지           도공장<br>-I로275번길 12 (송도동)<br>호<br>혈당측정시스템                                                                                                    |
| <list-item><list-item><list-item><list-item><list-item><list-item><list-item><list-item><list-item><list-item><image/></list-item></list-item></list-item></list-item></list-item></list-item></list-item></list-item></list-item></list-item>                                                                                                    | 54-69         70-180         181-250         > 250 <td* (r<="" 69="" dl="" mad="" mg="" td="" 이하는="">         기타 표시기재사항         의료기기 일화용 제시         1. 제품명: CareSens Air         2. 제조업자: (취아이센스송달 인천광역시 연수구 하모)         3. 허가번호: 제허 23-690         4. 품목명: 개인용체내연속된         5. 모델명: CGM-ST-002         6. 포장단위: 1세트         * 멸균의료기기(EO멸균)         8.2 사이버보안 관련 주의</td*>                                                                                                    | 10.53 %           9.40 %           10.42 %           ng/dL)로 표시, 70 mg/dL 이상은 MARD (%)로 표시           분급지                                                                                                    |
| <list-item><list-item><list-item><list-item><list-item><list-item><list-item><list-item><list-item><list-item><list-item><list-item><list-item><list-item><list-item><list-item><list-item></list-item></list-item></list-item></list-item></list-item></list-item></list-item></list-item></list-item></list-item></list-item></list-item></list-item></list-item></list-item></list-item></list-item>                                                                                                    | 54-69         70-180         181-250         > 250 <td* (r<="" 69="" dl="" mad="" mg="" td="" 이하는="">         기타 표시기재사항         의료기기 일회용 재사         1. 제품명: CareSens Air         2. 제조업자: ㈜아이센스용로 인천광역시 연수구 하모         3. 허가번호: 제허 23-690         4. 품목명: 개인용체내연속         5. 모델명: CGM-ST-002         6. 포장단위: 1세트         * 멸균의료기기(EO멸균)         8.2 사이버보안 관련 주의         4. 스마트 기기에 비아리스</td*>                                                                                                    | 10.53 %           9.40 %           10.42 %           ng/dL)로 표시, 70 mg/dL 이상은 MARD (%)로 표시           방금지                                                                                                    |
| <section-header><ul> <li>2. 업강관리자 특 변하세요.</li> <li>3. '건강관리자 연결 해제' 만입청에서 해제를 텐하세요.</li> <li>4. '건강관리자 연결 해제' 만입청에서 해제를 텐하세요.</li> <li> IIIIIIIIIIIIIIIIIIIIIIIIIIIIIIIIIII</li></ul></section-header>                                                                                                    | 54-69         70-180         181-250         > 250 <td* (r<="" 69="" dl="" mad="" mg="" td="" 이하는="">         기타 표시기재사항         의료기기 일회용 재사         1. 제품명: CareSens Air         2. 제조업자: (취)아이센스송로<br/>인천광역시 연수구 하모         3. 허가번호: 제허 23-690         4. 품목명: 개인용체내연속록         5. 모델명: CGM-ST-002         6. 포장단위: 1세트         * 멸균의료기기(EO멸균)         8.2 사이버보안 관련 주의         • 스마트 기기에 바이러스<br/>스마트 기기의 정보에 좋</td*>                                                                                                    | 10.53 %           9.40 %           10.42 %           ng/dL)로 표시, 70 mg/dL 이상은 MARD (%)로 표시           분응금지           도공장<br>-J로275번길 12 (송도동)<br>호<br>법당측정시스템           방리 또는 백신 프로그램을 설치하여 약성 프로그램이<br>업근하지 않도록 해야 합니다.                                                                                                    |
| <section-header><section-header><list-item><list-item><list-item><list-item><list-item><list-item><list-item><image/></list-item></list-item></list-item></list-item></list-item></list-item></list-item></section-header></section-header>                                                                                                    | 54-69         70-180         181-250         > 250 <td* (n<="" 69="" dl="" mad="" mg="" td="" 이하는="">         기타 표시기재사항         의료기기 일회용 재사         1. 제품명: CareSens Air         2. 제조업자: (취아이센스승달<br/>인천광역시 연수구 하므)         3. 허가번호: 제허 23-690         4. 품목명: 개인용체내연속학         5. 모델명: CGM-ST-002         6. 포장단위: 1세트         * 멸균의료기기(EO멸균)         8.2 사이버보안 관련 주의         · 스마트 기기에 바이러스<br/>스마트 기기의 정보에 같         · 센서 포장 라벨에 기재값</td*>                                                                                                    | 10.53 %           9.40 %           10.42 %           ng/dL)로 표시, 70 mg/dL 이상은 MARD (%)로 표시           분응금지           도공장<br>-I로275번길 12 (송도동)<br>호<br>혈당측정시스템           사항                                                                                                    |
| <text><list-item><list-item><complex-block></complex-block></list-item></list-item></text>                                                                                                    | 131-250         181-250         181-250         1250 <td* (n<="" 69="" dl="" mad="" mg="" td="" 이하는="">         기타 표시기재사항         의료기기       일회용         1. 제품명: CareSens Air         2. 제조업자: (취아이센스송달<br/>인천광역시 연수구 하모)         3. 허기번호: 제허 23-690         4. 품목명: 개인용체내연속답         5. 모델명: CGM-ST-002         6. 포장단위: 1세트         * 멸균의료기기(EO멸균)         8.2 사이버보안 관련 주의         · 스마트 기기에 바이러스<br/>스마트 기기의 정보에         · 센서 포강 라벨에 기재답         · 신체수 포강 라벨에 기재답         · 신체수 로입력 하여도         · 민코드 6자리를 정확하</td*>                                                                                                    | 10.53 %           9.40 %           10.42 %           ng/dL)로 표시, 70 mg/dL 이상은 MARD (%)로 표시           분응금지           도공장<br>-l로275번길 12 (송도동)<br>호<br>별당측정시스템           보상지 또는 백신 프로그램을 설치하여 약성 프로그램이<br>업근하지 않도록 해야 합니다.           별 바코드를 스캔하거나 일렬한 뒤 4자리와 핀코드 6<br>: 앱과 센서가 연결이 되지 않을 경우, 일련번호 뒤 4자리와 긴 국하여도 같은           게 입력하여도 같은                                                                                                    |
| <ul> <li>2. 건강관리자 확면에서 데이터 공유를 해제할 건강관리자 우측의 ●을 탑하세요.</li> <li>4. '건강관리자 연결 해제' 판업창에서 해제를 탑하세요.</li> <li>4. '건강관리자 연결 해제' 판업창에서 해제를 탑하세요.</li> <li>************************************</li></ul>                                                                                                    | 54-69         70-180         181-250         > 250 <td* (r<="" 69="" dl="" mad="" mg="" td="" 이하는="">         기타 표시기재사항         의료기기 일회용 재사         1. 제품명: CareSens Air         2. 제조업자: (취아이센스용료<br/>인천광역시 연수구 하모)         3. 허가번호: 제허 23-690         4. 품목명: 개인용체내연속록         5. 모델명: CGM-ST-002         6. 포장단위: 1세트         * 멸균의료기기(EO멸균)         8.2 사이버보안 관련 주의         · 스마트 기기에 바이러스<br/>스마트 기기에 명실제 ਕ<br/>· 센서 포장 라벨에 기재<br/>· 지리를 수동일력 하여도<br/>핀코드 6자리를 정확하<br/>문제가 반복될 경우 고객</td*>                                                                                                    | 10.53 %           9.40 %           10.42 %           ng/dL)로 표시, 70 mg/dL 이상은 MARD (%)로 표시           방금지           :275번길 12 (송도동)           호           별당측정시스템                                                                                                    |
| <text><list-item><list-item><complex-block></complex-block></list-item></list-item></text>                                                                                                    | 54-69         70-180         181-250         > 250         * 69 mg/dL 이하는 MAD (r <b>기타 표시기재사항</b> 의료기기       일회용       재사         1. 제품명: CareSens Air       2.         2. 제조업자: (취)아이센스송은 인천광역시 연수구 하모1       3.       허가번호: 제히 23-690         4. 품목명: 개인용체내연속적       5. 모델명: CGM-ST-002       6.         5. 모델명: CGM-ST-002       6. 포장단위: 1세트       *         * 멸균의료기기(EO멸균)       *       * <b>ALOIH보안 사이버보안 관련 주의</b> · 스마트 기기에 바이러스 스마트 기기의 정보에 주       ·         · 센서 포장 라벨에 기재류 자리를 수통입력 하여도 핀코드 6자리를 정확하 문제가 반복될 경우 고2       *         앱에서 센서를 연결하는 법행금 이 없는 6 m 범명       *                                                                                                    | 10.53 %           9.40 %           10.42 %           ng/dL)로 표시, 70 mg/dL 이상은 MARD (%)로 표시           분용금지           도공장<br>-J로275번길 12 (송도동)<br>호<br>별당측정시스템           보이지 또는 백신 프로그램을 설치하여 약성 프로그램이<br>업근하지 않도록 해야 합니다.           트 방지 또는 백신 프로그램을 설치하여 약성 프로그램이<br>업근하지 않도록 해야 합니다.           트 바코드를 스캔하거나 일련번호 뒤 4자리와 핀코드 6<br>: 앱과 센서가 연결이 되지 않을 경우, 일련번호 뒤 4자리와<br>게 입력하였는지 확인합니다. 정확하게 입력하여도 같은 객센테(080-910-0900)로 문의하세요.           태 신호를 찾을 수 없을 경우, 센서와 스마트 기기를<br>내 내에 두세요. 연결까지 최대 15부이 소유될 수 인승니다                                                                                                    |
| <ul> <li>2. 경경관리자를 탑하세요.</li> <li>2. '건강관리자' 확변에서 데이터 공유를 해제할 건강관리자 우측의 ●을 탑하세요.</li> <li>4. '건강관리자 연결 해제' 판업장에서 해제를 탑하세요.</li> <li>3. '건강관리자 연결 해제' 판업장에서 해제를 탑하세요.</li> <li>3. '한강관리파 비 비 비 비 비 비 비 비 비 비 비 비 비 비 비 비 비 비 비</li></ul>                                                                                                    | 54-69         70-180         181-250         > 250         * 69 mg/dL 이하는 MAD (n <b>기타 표시기재사항</b> 의료기기       일회용       재사         1. 제품명: CareSens Air       1.         2. 제조업자: (주)아이센스승당 인천광역시 연수구 하모)       3.       허기번호: 제허 23-690         4. 품목명: 개인용체내연속력       5.       모델명: CGM-ST-002         6. 포장단위: 1세트       *       '''         * ''' ''''''''''''''''''''''''''''''''                                                                                                    | 10.53 %           9.40 %           10.42 %           ng/dL)로 표시, 70 mg/dL 이상은 MARD (%)로 표시           분응금지           도공장<br>-l로275번길 12 (송도동)<br>호<br>별당측정시스템           보이 도는 백신 프로그램을 설치하여 약성 프로그램이<br>업근하지 않도록 해야 합니다.           문 바지 또는 백신 프로그램을 설치하여 약성 프로그램이<br>업근하지 않도록 해야 합니다.           비 라코드를 스캔하거나 일런번호 뒤 4자리와 핀코드 6<br>: 앱과 센서가 연결이 되지 않을 경우, 일련번호 뒤 4자리와 지입하여도 같은<br>객센터(080-90-0000)로 문의하세요.           대에 두세요. 연결까지 최대 15분이 소요될 수 있습니다.<br>왕이 계속되는 경우, 스마트 기기의 설정 애플리케이션에서                                                                                                    |
| <ul> <li>2. Žďželavi s fielovala (alio)ci Boes si kalis Ždželavi v čelavi šela si kalis.</li> <li>3. "Zdželavi v čela si ali usičkoval sinale tistvala.</li> <li>3. "Zdželavi o čela si ali usičkoval sinale tistvala.</li> <li>3. <u>Transformano si postava v čelava si postava v čelava si postava si postava v čelava si postava v čelava si postava si posta</u></li></ul> | 54-69         70-180         181-250         > 250         * 69 mg/dL 이하는 MAD (n <b>기타 표시기대사항</b> 의료기기       일회용       제사         1. 제품명: CareSens Air       2.         2. 제조업자: (취아이센스송달 인천광역시 연수구 하모)       3.       허기번호: 제허 23-690         4. 품목명: 개인용체내연속       5.       모델명: CGM-ST-002         6. 포장단위: 1세트       *       ''''''''''''''''''''''''''''''''''''                                                                                                    | 비 10.53 %           9.40 %           10.42 %           ng/dL)로 표시, 70 mg/dL 이상은 MARD (%)로 표시           분용금지           도공장<br>-l로275번길 12 (송도동)<br>호<br>별당측정시스템           분용금지           도공장<br>-l로275번길 12 (송도동)           호<br>별당측정시스템           비코드를 소했다기나 일관           비 가 만 백신 프로그램을 설치하여 약성 프로그램이 업근하지 않도록 해야 합니다.           로 방지 또는 백신 프로그램을 설치하여 약성 프로그램이 업근하지 않도록 해야 합니다.           로 바코드를 스캔하거나 일관번호 뒤 4자리와 핀코드 6 : '업과 센서가 연결이 되지 않을 경우, 일련번호 뒤 4자리와 귀고트 6 : '업과 센서가 연결이 되지 않을 경우, 일련하여도 같은 '객센터(080-910-0900)로 문의하세요.           대 신호를 찾을 수 없을 경우, 센서와 스마트 기기를<br>너 내에 두세요, 연결까지 최대 15분이 소요될 수 있습니다.<br>양이 계속되는 경우, 스마트 기기의 설정 애플리케이션에서<br>종료한 후 다시 시작하세요.           로 그 이온 된 경우, 신마트 기기의 설정 애플리케이션에서<br>종료한 후 다시 시작하세요.                                                                                                    |
| <ul> <li>2. ở 2ở ਦੋਧੇ ਮਾਂ ਡੇ ਇੰਅਮ 0.</li> <li>3. 'ਟੇ 2ở ਦੋਧੇ ਮਾਂ ਡੇ ਇੰਅਮ 10 (ਸੀ 10) ਦੋ ਤ ਦੇ ਡੇ ਜੋ ਅਹਿ 10) ਦੋ ਤ ਦੇ ਡੇ ਕਿ ਸਿੱਧ 10, 'ਟੇ 2ở ਦੋਧੇ ਮਾਂ ਹੋ ਕੇ ਕਾਂ ਕਿ ਸਿੱਧ 10, 'ਤ 2ở ਦੋ ਹੋ ਮਾਂ ਕਾ ਕਿ ਦੇ ਕਾ ਕਿ ਦੇ ਕਾ ਕਾ ਕਾ ਕਾ ਕਾ ਕਾ ਕਾ ਕਾ ਕਾ ਕਾ ਕਾ ਕਾ ਕਾ</li></ul>                                                                                                    | 10-180         181-250         250 <td* (r<="" 69="" dl="" mad="" mg="" td="" 이하는="">         기타 표시기재사항         의료기기 일회용 재사         1. 제품명: CareSens Air         2. 제조업자: (취아이센스용료<br/>인천광역시 연수구 하모)         3. 허가번호: 제허 23-690         4. 품목명: 개인용체내연속록         5. 모델명: CGM-ST-002         6. 포장단위: 1세트         * 멸균의료기기(EO멸균)         8.2 사이버보안 관련 주의         · 스마트 기기에 바이러스<br/>스마트 기기의 정보에 겪         · 신서 포장 라벨에 기재록         · 신서도 조 라벨에 기재록         · 신서 포장 라벨에 기재록         · 인해서 센서를 연결하여도<br/>문제가 반복될 경우 고려         · 앱에서 센서를 연결하여도 같은 중<br/>레이선신스 에어를 강제 를         · 다른 기기에서 접속하여         · 다른 기기에서 접속하여         · 다른 기기에서 접속하여</td*>                                                                                                    | 비 10.53 %           9.40 %           10.42 %           ng/dL)로 표시, 70 mg/dL 이상은 MARD (%)로 표시           용급지           도공장<br>-1로275번길 12 (송도동)<br>호<br>별당측정시스템           보상지 또는 백신 프로그램을 설치하여 약성 프로그램이<br>접근하지 않도록 해야 합니다.           별 바코드를 스캔하거나 일련번호 뒤 4자리와 핀코드 6<br>: 앱과 센서가 연결이 되지 않을 경우, 일련번호 뒤 4자리와 핀코드 6<br>: 앱과 센서가 연결이 되지 않을 경우, 일련번호 뒤 4자리와 제 입력하여도 같은<br>객센터(080-910-0900)로 문의하세요.           내에 두세요. 연결까지 최대 15분이 소요될 수 있습니다. 상이 계속되는 경우, 스마트 기기를<br>내 내에 두세요. 연결까지 최대 15분이 소요될 수 있습니다.           내에 두세요. 연결까지 최대 15분이 소요될 수 있습니다.<br>성이 계속되는 경우, 스마트 기기의 설정 애플리케이션에서<br>종료한 후 다시 시작하세요.           내 그아웃 될 경우, 본인이 접속한 경우가 아닌 경우                                                                                                    |
| <text><list-item><complex-block><complex-block></complex-block></complex-block></list-item></text>                                                                                                    | 181-250         181-250         250 <td* (r<="" 69="" dl="" mad="" mg="" td="" 이하는="">         기타 표시기재사항         의료기기 일회용 재사         1. 제품명: CareSens Air         2. 제조업자: (취)이이센스송로<br/>인천광역시 연수구 하모         3. 히가번호: 제허 23-690         4. 품목명: 개인용체내연속력         5. 모델명: CGM-ST-002         6. 포장단위: 1세트         * 멸균의료기기(EO멸균)         8.2 사이버보안 관련 주의         · 스마트 기기에 바이러소<br/>스마트 기기의 정보에 ਕ         · 센서 포장 라벨에 기재<br/>자리를 수동입력 하여도<br/>핀코드 6자리를 정확하<br/>문제가 반복될 경우 고려<br/>· 앱에서 센서를 연결하나<br/>문제 방법 입 법수를 연결하나<br/>요는 다른 기기에서 접속하여<br/>비밀번호를 변경하세요<br/>· 비밀번호 입력이 5회 0</td*>                                                                                                    | 비.53 %           9.40 %           10.42 %           ng/dL)로 표시, 70 mg/dL 이상은 MARD (%)로 표시           분응금지           보용금지           도공장<br>-J로275번길 12 (송도동)<br>호<br>법당측정시스템           방지 또는 백신 프로그램을 설치하여 악성 프로그램이<br>접근하지 않도록 해야 합니다.           일 바코드를 스캔하거나 일련번호 뒤 4자리와 핀코드 6<br>: 앱과 센서가 연결이 되지 않을 경우, 일련번호 뒤 4자리와<br>게 입력하였는지 확인합니다. 정확하게 입력하여도 같은 액센터(080-910-0900)로 문의하세요.           대 신호를 찾을 수 없을 경우, 센서와 스마트 기기를 취<br>내에 두세요. 연결까지 최대 15분이 소요될 수 있습니다.           방이 계속되는 경우, 스마트 기기의 설정 애플리케이션에서 동료한 후 다시 시작하세요.           목그아웃 될 경우, 본인이 접속한 경우가 아닌 경우           나 실패한 경우, 비밀번호를 재설정하세요.                                                                                                    |
| <text><list-item><list-item><list-item><complex-block><section-header></section-header></complex-block></list-item></list-item></list-item></text>                                                                                                    | 181-250         181-250         250 <td* (r<="" 69="" dl="" mad="" mg="" td="" 이하는="">         기타표시기재사항         의료기기 일회용 재사         1. 제품명: CareSens Air         2. 제조업자: (취)아이센스송은 인천광역시 연수구 하모1         3. 허가번호: 제히 23-690         4. 품목명: 개인용체내연속적         5. 모델명: CGM-ST-002         6. 포장단위: 1세트         * 멸균의료기기(EO멸균)    <b>8.2 사이버보안 관련 주의</b>          • 스마트 기기에 바이러소 스마트 기기의 정보에 ਕ         • 스마트 기기의 정보에 ਕ         • 센서 포장 라벨에 기재를 자리를 수동입력 하여도 핀코드 6자리를 정확하 문제가 반복될 경우 고2         • 앱에서 센서를 연결하는 방해물이 없는 6 m 범위 15분이 넘어도 같은 중식 케어센스 에어를 강제 3         • 다른 기기에서 접속하여 비밀번호를 변경하세요         • 비밀번호 모리인이 도치 않 주나 비 이 전소         • 비밀번호 모리인이 도치 않 것으라 이 도 기</td*>                                                                                                    | 비미 도마           10.53 %           9.40 %           10.42 %           ng/dL)로 표시, 70 mg/dL 이상은 MARD (%)로 표시           분용금지           도공장<br>-J로275번길 12 (송도동)<br>호<br>별당측정시스템           보상지 또는 백신 프로그램을 설치하여 약성 프로그램이<br>업근하지 않도록 해야 합니다.           를 방지 또는 백신 프로그램을 설치하여 약성 프로그램이<br>업근하지 않도록 해야 합니다.           를 바코드를 스캔하거나 일련번호 뒤 4자리와 핀코드 6<br>: 앱과 센서가 연결이 되지 않을 경우, 일란번호 뒤 4자리와<br>게 입력하였도뢰 확인합니다. 정확하게 입력하여도 같은<br>객센터(080-910-0900)로 문의하세요.           내 네 두세요. 연결까지 최대 15분이 소요될 수 있습니다.<br>상이 계속되는 경우, 스마트 기기의 설정 애플리케이션에서<br>종료한 후 다시 시작하세요.<br>를 로그아웃 될 경우, 본인이 접속한 경우가 아닌 경우           나 상 실패한 경우, 비밀번호를 재설정하세요.           은 계정은 휴면 계정으로 전환됩니다. 휴면 계정으로 전환된<br>하니다.                                                                                                    |
| <text><list-item><list-item><list-item><list-item><list-item><list-item><list-item><list-item><list-item><complex-block><table-container></table-container></complex-block></list-item></list-item></list-item></list-item></list-item></list-item></list-item></list-item></list-item></text>                                                                                                    | 181-250         181-250         181-250         1250 <td* (n<="" 69="" dl="" mad="" mg="" td="" 이하는="">         기타 표시기재사항         의료기기       일화용         외료기기       일화용         외료기기       일화용         지자         1. 제품명: CareSens Air         2. 제조업자: (취아이센스송달<br/>인천광역시 연수구 하모)         3. 허기번호: 지히 23-690         4. 품목명: 개인용체내면속<br/>15. 모델명: CGM-ST-002         6. 포장단위: 1세트         * 멸균의료기기(EO멸균)         * 명균의로기기(EO멸균)         · 스마트 기기에 바이러스<br/>스마트 기기에 정법이 감독<br/>자리를 수통입력 하여도<br/>핀코드 6자리를 정확하<br/>문제가 반복될 경우 고<br/>· 앱에서 센서를 연결하는 15번이 되어도 같은 63<br/>· 이너를 기기에서 접속하여<br/>비밀번호를 법경하세요         · 대를 기기에서 접속하여<br/>비밀번호를 법경하세요         · 비밀번호를 입력이 5회 0         · 비밀번호 입력이 5회 0         · 비밀번호 입력이 5회 0</td*>                                                                                                    | 10.53 %           9.40 %           10.42 %           ng/dL)로 표시, 70 mg/dL 이상은 MARD (%)로 표시           분용금지           도공장<br>-l로275번길 12 (송도동)<br>호<br>별당측정시스템           보상취 시스템           ************************************                                                                                                    |
| <text><list-item><list-item><list-item><complex-block><ul> <li>2. ở 2ở ਦੋਪ ਸ ਪੋ ਬ ਦੋ ਅਪੀ 4 ਪੀ 0 ਕਿ S P - ਡੈ  ਕੀ ਕੀ ਕੋ ਟੋ ਟੋ ਟੋ ਟੋ ਟੋ ਸ ਕੇ 1 ਕਿ S ਦੋ ਕੇ ਕੇ ਪੀ ਕੇ ਕੇ ਕੇ ਕੇ ਕੇ ਕੇ ਕੇ ਕੇ ਕੇ ਕੇ ਕੇ ਕੇ ਕੇ</li></ul></complex-block></list-item></list-item></list-item></text>                                                                                                    | 181-250         181-250         1250 <td* (r<="" 69="" dl="" mad="" mg="" td="" 이하는="">         기타 표시기재사항         의료기기 일회용 재사         1. 제품명: CareSens Air         2. 제조업자: (취아이센스용료<br/>인천광역시 연수구 하보)         3. 허가번호: 제허 23-690         4. 품목명: 개인용체내연속됨         5. 모델명: CGM-ST-002         6. 포장단위: 1세트         * 명균의료기기(EO명균)         A 다이버보안 관련 주의         · 스마트 기기에 바이러스<br/>스마트 기기의 정보에 집         · 스마트 기기에 방이러스<br/>스마트 기기의 정보에 집         · 신서 포장 라벨에 기재됨         · 지리를 수통입력 하여도<br/>핀코드 6자리를 정확하<br/>문제가 반복될 경우 고려         · 앱에서 센서를 연결하나<br/>당하름이 없는 6 m 범력         · 안에너지 접속하여<br/>비밀번호를 변경하세요         · 비밀번호 입력이 5회 0         · 비밀번호 입력이 5회 0         · 비밀번호 입력이 5회 0         · 스마트 기기 관련 사이반<br/>(080-910-0000) 및 관</td*>                                                                                                    | 비0.53 %           9.40 %           10.42 %           ng/dL)로 표시, 70 mg/dL 이상은 MARD (%)로 표시           분용금지           도공장<br>-1로275번길 12 (송도동)<br>호<br>별당측정시스템           보상태 또는 백신 프로그램을 설치하여 악성 프로그램이<br>접근하지 않도록 해야 합니다.           함 방지 또는 백신 프로그램을 설치하여 악성 프로그램이<br>접근하지 않도록 해야 합니다.           일 바코드를 스캔하거나 일렬번호 뒤 4자리와 핀코드 6<br>: 앱과 센서가 연결이 되지 않을 경우, 일련번호 뒤 4자리와<br>게 입력하였는지 확인합니다. 정확하게 입력하여도 같은<br>액센터(080-910-0900)로 문의하세요.           :테 시호를 찾을 수 없을 경우, 센서와 스마트 기기를<br>내 내에 두세요. 연결까지 최대 15분이 소요될 수 있습니다.<br>양이 계속되는 경우, 스마트 기기의 설정 애플리케이션에서<br>종료한 후 다시 시작하세요.           :테 고마옷 될 경우, 본인이 접속한 경우가 아닌 경우           나상 실패한 경우, 비밀번호를 재설정하세요.           : 고미옷 될 경우, 보인이 접속한 경우가 아닌 경우           나상 실패한 경우, 비밀번호를 재설정하세요.           : 고 대옷 될 경우, 보인이 접속한 경우가 아닌 경우           나상 실패한 경우, 비밀번호를 재설정하세요.           : 고 제상은 휴면 계정으로 전환됩니다. 휴면 계정으로 전환됨<br>입니다.           바 보안 사고가 발생할 시 (하아이센스 고객센터<br>할 기관에 문의하세요.                                                                                                    |
| <text><list-item><list-item><complex-block><complex-block><complex-block></complex-block></complex-block></complex-block></list-item></list-item></text>                                                                                                    | 10-180         181-250         250 <td* (r<="" 69="" dl="" mad="" mg="" td="" 이하는="">         기타 표시기재사항         의료기기 일회용 재사         1. 제품명: CareSens Air         2. 제조업자: (취아이센스송료<br/>인천광역시 연수구 하보)         3. 허가번호: 제허 23-690         4. 품목명: 개인용체내연속록         5. 모델명: CGM-ST-002         6. 포장단위: 1세트         * 멸균의료기기(EO멸균)         8.2 사이버보안 관련 주의         · 스마트 기기에 바이러스<br/>스마트 기기에 바이러스         · 스마트 기기에 바이러스         · 스마트 기기에 바이러스         · 선서 포장 라벨에 기재롭         · 지리를 수동입력 하여도         · 엔서 신음 연결하나         · 인데시 센서를 연결하나         · 다른 기기에서 접속하여         비밀번호를 변경하세요         · 비밀번호 입력이 5회 0         · 1년간 로그인이 되지 않<br/>경우. 다시 인증이 필요         · 스마트 기기 관련 사이나         · 이파를 기기 관련 사이는         · 이파를 기기 관련 사이는         · 이파를 기기 관련 사이는         · 이파를 기기 관련 사이는         · 이파를 기기 관련 사이는         · 이파를 가 관련 사이는         · 이파를 기기 관련 사이는         · 이파를 기기 관련 사이는         · 이파를 기기 관련 사이는         · 이파를 기기 관련 사이는         · 이파를 기기 관련 사이는         · 이파를 기기 관련 사이는         · 이파를 기기 관련 사이는         · 이파를 기기 관련 사이는</td*>                                                                                                    | 10.53 %           9.40 %           10.42 %           ng/dL)로 표시, 70 mg/dL 이상은 MARD (%)로 표시           용급지           도공장<br>-1로275번길 12 (송도동)<br>호<br>별당측정시스템           보상지 또는 백신 프로그램을 설치하여 약성 프로그램이<br>접근하지 않도록 해야 합니다.           할 바라드를 스캔하거나 일련번호 뒤 4자리와 핀코드 6<br>: 앱과 센서가 연결이 되지 않을 경우, 일련번호 뒤 4자리와 핀코드 6<br>: 앱과 센서가 연결이 되지 않을 경우, 일련번호 뒤 4자리와 핀코드 6<br>: 앱과 센서가 연결이 되지 않을 경우, 일련번호 뒤 4자리와 핀코드 6<br>: 앱과 센서가 연결이 되지 않을 경우, 일련번호 뒤 4자리와 팬코드 6<br>: 앱과 센서가 연결이 되지 않을 경우, 일러번호 뒤 4자리와 팬코드 6<br>: 앱과 센서가 연결이 되지 않을 경우, 센서와 스마트 기기를<br>내 내에 두세요, 연결까지 최대 15분이 소요될 수 있습니다. 찾이 계속되는 경우, 스마트 기기의 설정 애플리케이션에서 종료한 후 다시 시작하세요.           내 드리아웃 될 경우, 본인이 접속한 경우가 아닌 경우           나 실패한 경우, 비밀번호를 재설정하세요.           내 그아웃 될 경우, 본인이 접속한 경우가 아닌 경우           나 실패한 경우, 비밀번호를 재설정하세요.           는 계정은 휴면 계정으로 전환됩니다. 휴면 계정으로 전환된<br>합니다.           바 보안 사고가 발생할 시 (㈜아이센스 고객센터<br>'할 기관에 문의하세요.                                                                                                    |
| <text><list-item><list-item><list-item><complex-block></complex-block></list-item></list-item></list-item></text>                                                                                                    | 181-250         181-250         250 <td* (r<="" 69="" dl="" mad="" mg="" td="" 이하는="">         기타 표시기재사항         의료기기 일회용 재사         1. 제품명: CareSens Air         2. 제조업자: (취)이이센스송답<br/>인천광역시 연수구 하도         3. 허가번호: 제허 23-690         4. 품목명: 개인용체내면속력         5. 모델명: CGM-ST-002         6. 포장단위: 1세트         * 멸균의료기기(EO멸균)         * 명균의료기기(EO멸균)         · 스마트 기기의 방이러소<br/>스마트 기기의 정보에 접         · 센서 포장 라벨에 기재류<br/>자리를 수동입력 하여도<br/>민코드 6자리를 정확하<br/>문제가 반복될 경우 고려         · 앱에서 센서북 연결하나<br/>당하물이 없는 6 m 범약<br/>15분이 넘어도 같은 증건<br/>케어센스 에어를 강제 ቒ         · 다른 기기에서 접속하여<br/>비밀번호를 변경하세요         · 비밀번호 입력이 5회 0         · 1년간 로그인이 되지 않<br/>경우, 다시 인증이 필요         · 스마트 기기 관련 사이냐<br/>(080-910-0300) 및 관</td*>                                                                                                    | 10.53 %           9.40 %           10.42 %           ng/dL)로 표시, 70 mg/dL 이상은 MARD (%)로 표시           분용금지           보용감지           도공장<br>니로275번길 12 (송도동)<br>호<br>별당측정시스템           보장파 지않도록 해야 합니다.           보기 있는 백신 프로그램을 설치하여 약성 프로그램이 접근하지 않도록 해야 합니다.           로 바코드를 스캔하거나 일련번호 뒤 4자리와 핀코드 6<br>: 앱과 센서가 연결이 되지 않을 경우, 일련번호 뒤 4자리와 제코로 6<br>: 앱과 센서가 연결이 되지 않을 경우, 일련번호 뒤 4자리와 제 1 입력하였도지 확인합니다. 정확하게 입력하여도 같은 액센터(080-900-0900)로 문의하세요.           리 신호를 찾을 수 없을 경우, 센서와 스마트 기기를<br>내 내에 두세요. 연결까지 최대 15분이 소요될 수 있습니다.           날이 계속되는 경우, 스마트 기기의 설정 애플리케이션에서<br>종료한 후 다시 시작하세요.           를 그아웃 될 경우, 본인이 접속한 경우가 아닌 경우           내상 실패한 경우, 비밀번호를 재설정하세요.           은 계정은 휴면 계정으로 전환됩니다. 휴면 계정으로 전환된<br>입니다.           바 보안 사고가 발생할 시 ㈜아이센스 고객센터<br>'할 기관에 문의하세요.                                                                                                    |
| <text><list-item><list-item><list-item><complex-block><complex-block></complex-block></complex-block></list-item></list-item></list-item></text>                                                                                                    | 181-250         181-250         250 <td* (r<="" 69="" dl="" mad="" mg="" td="" 이하는="">         기타 표시기재사항         의료기기 일회용 재사         1. 제품명: CareSens Air         2. 제조업자: (취)아이센스송로 인천광역시 연수구 하모1         3. 허가번호: 제히 23-690         4. 품목명: 개인용체내면속적         5. 모델명: CGM-ST-002         6. 포장단위: 1세트         * 멸균의료기기(EO멸균)         * 전하는 기기의 바이러소 스마트 기기의 정보에 ਕ         · 스마트 기기의 정보에 ਕ         · 신대 포장 라벨에 기재록<br/>자리를 수동입력 하여도<br/>핀코드 6자리를 정확하<br/>문제가 반복될 경우 고감         · 엔서 포장 라벨에 기재록<br/>자리를 수동입력 하여도<br/>민코드 6자리를 정확하<br/>문제가 반복될 경우 고감         · 에너서 보장 라벨에 기재록<br/>자리를 수동입력 하여도<br/>민코드 6자리를 정확하         · 비밀번호 일력이 5회 이         · 대밀번호 릴리적 5체요         · 비밀번호 릴리적 15체요         · 비밀번호 르 비격하세요         · 비밀번호 르 비격하세요         · 비밀번호 르 비격하세요         · 비밀번호 르 이기 관려 사이다<br/>(080-910-0900) 및 편</td*>                                                                                                    | 비미 도마           10.53 %           9.40 %           10.42 %           ng/dL)로 표시, 70 mg/dL 이상은 MARD (%)로 표시           분용금지           도공장<br>-l로275번길 12 (송도동)<br>호<br>별당측정시스템           ************************************                                                                                                    |
| <text><list-item><complex-block><complex-block></complex-block></complex-block></list-item></text>                                                                                                    | 181-250         181-250         181-250         1250 <td* (note)<="" 69="" dl="" mad="" mg="" td="" 이하는="">         기타 표시기재사항         의료기기       일화용         외료기기       일화용         의료기기       일화용         지조업자: (취아이센스용로)       인천광역시 연수구 하모1         3. 허기번호: 지하 23-690       4. 품목명: 개인용체내면속된         5. 모델명: CGM-ST-002       6. 포장단위: 1세트         * 명균의료기기(EO명균)       8.2 사이버보안 관련 주의         * 명균의료기기(EO명균)       * 여태도 기기에 바이러석         소마트 기기에 바이러석       스마트 기기의 정보에 김         · 신머 포장 라벨에 기재됨       * 지리를 수동일력 하여도 민코드 6자리를 정확하 문제가 반복될 경우 고려         · 앱에서 센서를 연결하는 방해물이 없는 6 m 범위       15분이 넘어도 같은 증징         · 다른 기기에서 접속하여       비밀번호 릴 력이 5회 이         · 비밀번호 입력이 5회 이       • 1년간 로그인이 되지 않 경우, 다시 인증이 필요         · 스마트 기기 관련 사이나 (080-910-0900) 및 관       * 관</td*>                                                                                                    | 비민 전           10.53 %           9.40 %           10,42 %           ng/dL)로 표시, 70 mg/dL 이상은 MARD (%)로 표시           BE급지           도공장<br>1로275번길 12 (승도동)<br>호<br>합당측정시스템           방지 또는 백신 프로그램을 설치하여 악성 프로그램이<br>업근하지 않도록 해야 합니다.           일 바코드를 스캔하거나 일련번호 뒤 4자리와 핀코드 6<br>: 앱과 센서가 연결이 되지 않을 경우, 일련번호 뒤 4자리와<br>게 입력하였는지 확인합니다. 정확하게 입력하여도 같은 액센터(080-900-0900)로 문의하세요.           티 시호를 찾을 수 없을 경우, 센서와 스마트 기기를<br>다 내에 두세요. 연결까지 최대 15분이 소요될 수 있습니다.<br>방이 계속되는 경우, 스마트 기기의 설정 애플리케이션에서<br>종료한 후 다시 시작하세요.           네 코그이웃 될 경우, 본인이 접속한 경우가 아닌 경우           나 날 바파한 경우, 비밀번호를 재설정하세요.           은 계정은 휴면 계정으로 전환됩니다. 휴면 계정으로 전환된<br>합니다.           바파한 경우, 비밀번호를 재설정하세요.           는 계정은 휴면 계정으로 전환됩니다. 휴면 계정으로 전환된<br>합니다.           바 보안 사고가 발생할 시 (유아아이센스 고객센터<br>한 기관에 문의하세요.                                                                                                    |
| <text><list-item><complex-block><complex-block></complex-block></complex-block></list-item></text>                                                                                                    | 181-250         181-250         181-250         1250 <td* (not="" 69="" dl="" in="" mad="" mg="" td="" the="" the<="" 이하는=""><td>비미 입지           10.53 %           9.40 %           10,42 %           ng/dL)로 표시, 70 mg/dL 이상은 MARD (%)로 표시           BE 전지           보용금지           도공장<br/>1로275번길 12 (송도동)<br/>호<br/>법당측정시스템           보행하 적어/여명           보기 또는 백신 프로그램을 설치하여 약성 프로그램이 업근하지 않도록 해야 합니다.           전 바코드를 스캔하거나 일련번호 뒤 4자리와 핀코드 6<br/>: 앱과 센서가 연결이 되지 않을 경우, 일란번호 뒤 4자리와 편코드 8<br/>: 앱과 센서가 연결이 되지 않을 경우, 일란번호 뒤 4자리와 제 입력하여도 같은 역/<br/>세식트(1080-90-0900)의로 문의하세요.           대에 두세요. 연결까지 최대 15분이 소요될 수 있습니다.<br/>상이 계속되는 경우, 스마트 기기의 설정 애플리케이션에서 종료한 후 다시 시작하세요.           내 나이 두세요. 연결까지 최대 15분이 소요될 수 있습니다.           생 실패한 경우, 비밀번호를 재설정하세요.           내 고마옷 될 경우, 본인이 접속한 경우가 아닌 경우           내 보안 사고가 발생할 시 (%)아이센스 고객센터<br/>할 기관에 문의하세요.           관 외정으로 전환됩니다. 휴면 계정으로 전환된           가관에 문의하세요.           관 계정은 휴면 계정으로 전환됩니다. 휴면 계정으로 전환된</td></td*>                                                                                                    | 비미 입지           10.53 %           9.40 %           10,42 %           ng/dL)로 표시, 70 mg/dL 이상은 MARD (%)로 표시           BE 전지           보용금지           도공장<br>1로275번길 12 (송도동)<br>호<br>법당측정시스템           보행하 적어/여명           보기 또는 백신 프로그램을 설치하여 약성 프로그램이 업근하지 않도록 해야 합니다.           전 바코드를 스캔하거나 일련번호 뒤 4자리와 핀코드 6<br>: 앱과 센서가 연결이 되지 않을 경우, 일란번호 뒤 4자리와 편코드 8<br>: 앱과 센서가 연결이 되지 않을 경우, 일란번호 뒤 4자리와 제 입력하여도 같은 역/<br>세식트(1080-90-0900)의로 문의하세요.           대에 두세요. 연결까지 최대 15분이 소요될 수 있습니다.<br>상이 계속되는 경우, 스마트 기기의 설정 애플리케이션에서 종료한 후 다시 시작하세요.           내 나이 두세요. 연결까지 최대 15분이 소요될 수 있습니다.           생 실패한 경우, 비밀번호를 재설정하세요.           내 고마옷 될 경우, 본인이 접속한 경우가 아닌 경우           내 보안 사고가 발생할 시 (%)아이센스 고객센터<br>할 기관에 문의하세요.           관 외정으로 전환됩니다. 휴면 계정으로 전환된           가관에 문의하세요.           관 계정은 휴면 계정으로 전환됩니다. 휴면 계정으로 전환된                                                                                                    |
| <text><list-item><complex-block><complex-block><complex-block></complex-block></complex-block></complex-block></list-item></text>                                                                                                    | 10-180         181-250         250 <td* (r<="" 69="" dl="" mad="" mg="" td="" 이하는="">         기타 표시기재사항         의료기기 일회용 재사         1. 제품명: CareSens Air         2. 제조업자: (취이이센스송료<br/>인천광역시 연수구 하보)         3. 허가번호: 제하 23-690         4. 품목명: 개인용체내연속록         5. 모델명: CGM-ST-002         6. 포장단위: 1세트         * 멸균의료기기(EO멸균)         8.2 사이버보안 관련 주의         · 스마트 기기에 바이러스<br/>스마트 기기에 바이러스         · 스마트 기기에 바이러스         · 소마트 기기에 바이러스         · 선서 포장 라벨에 기재<br/>자리를 수동일력 하여도<br/>민코드 6자리를 정확하<br/>문제가 반복될 경우 고려         · 앱에서 센서를 연결하나<br/>문어 법어도 같은 중<br/>케어센스 에어를 강제 될         · 다른 기기에서 접속하여<br/>비밀번호를 변경하세요         · 비밀번호 입력이 5회 0         · 1년간 로그인이 되지 않<br/>경우. 다시 인증이 필요         · 스마트 기기 관련 사이냐<br/>(080-910-0900) 및 관</td*>                                                                                                    | 비가 이 가 이 가 이 가 이 가 이 가 이 가 이 가 이 가 이 가 이                                                                                                    |
| <text><list-item><complex-block><complex-block><complex-block></complex-block></complex-block></complex-block></list-item></text>                                                                                                    | 181-250         181-250         1250 <td* (r<="" 69="" dl="" mad="" mg="" td="" 이하는="">         기타 표시기재사항         의료기기 일회용 재사         1. 제품명: CareSens Air         2. 제조업자: (취)이이센스송로<br/>인천광역시 연수구 하도         3. 히가번호: 제하 23-690         4. 품목명: 개인용체내면속력         5. 모델명: CGM-ST-002         6. 포장단위: 1세트         * 멸균의료기기(EO멸균)         * 명균의료기기(EO멸균)         · 스마트 기기에 바이러소<br/>스마트 기기의 정보에 ਕ         · 센서 포장 라벨에 기재<br/>자리를 수동입력 하여도<br/>민코드 6자리를 정확하<br/>문제가 반복될 경우 고려<br/>· 앱에서 센서를 연결하나<br/>EU체를이 없는 6 m 범력<br/>15분이 넘어도 같은 증경<br/>게어센스 에어를 강제 ਕ         · 다른 기기에서 접속하여<br/>비밀번호를 변경하세요         · 비밀번호 입력이 5회 0         · 1년간 로그인이 되지 않<br/>경우, 다시 인증이 필요         · 스마트 기기 관련 사이냐<br/>(080-910-0900) 및 관</td*>                                                                                                    | 비. 전 3 %           10.53 %           9.40 %           10.42 %           ng/dL)로 표시, 70 mg/dL 이상은 MARD (%)로 표시           분용금지           도공장<br>니로275번길 12 (송도동))<br>호<br>별당측정시스템           * 방지 또는 백신 프로그램을 설치하여 악성 프로그램이<br>접근하지 않도록 해야 합니다.           별 바코드를 스캔하거나 일련번호 뒤 4자리와 핀코드 6<br>: 앱과 센서가 연결이 되지 않을 경우, 일련번호 뒤 4자리와<br>게 입력하였는지 확인합니다. 정확하게 입력하여도 같은 액센터(080-910-0900)로 문의하세요.           대 네 두세요, 연결까지 최대 15분이 소요될 수 있습니다.<br>방이 계속되는 경우, 스마트 기기를 취 내에 두세요, 연결까지 최대 15분이 소요될 수 있습니다.           나 에 두세요, 연결까지 최대 15분이 소요될 수 있습니다.           방심 실패한 경우, 비밀번호를 재설정하세요.           은 계정은 휴면 계정으로 전환됩니다. 휴면 계정으로 전환된<br>합니다.           나 알 사고가 발생할 시 (주아이에센스 고객센터<br>'할 기관에 문의하세요.           * 감가 관에 문의하세요.           우 제장은 휴면 계정으로 전환됩니다. 휴면 계정으로 전환된<br>합니다.           * 방 기관에 문의하세요.           * 가관에 문의하세요.           * 가관에 문의하세요.                                                                                                    |
| <page-header>         2. OZCIPALY BIONAL         3. 'CZCHARY ŚROWA HORIE SCHE MINE CZCHAR VASA E SE BIONALA.         4. 'CZCHARY O'ZI SAN BIONAL MINE BIONALA.         Image: Constraint of the Sche Mine CZCHAR VASA E SE BIONALA.         Image: Constraint of the Sche Mine CZCHAR VASA E SE BIONALA.         Image: Constraint of the Sche Mine CZCHAR VASA.         Image: Constraint of the Scheman Vasa E Scheman Vasa E Status E Scheman Vasa E Scheman Vasa E</page-header>                                                                                                    | 181-250         181-250         181-250         1250 <td* (r.<="" 69="" dl="" mad="" mg="" td="" 이하는="">         기타 표시기재사항         의료기기 일회용 재사         1. 제품명: CareSens Air         2. 제조업자: (취)아이센스송로 인천광역시 연수구 하보1         3. 허가번호: 지히 23-690         4. 품목명: 개인용체내연속적         5. 모델명: CGM-ST-002         6. 포장단위: 1세트         * 멸균의료기기(EO멸균)         * 명균의료기기(EO멸균)         · 스마트 기기에 바이러스 스마트 기기의 정보에 ਕ         · 신어도 기기의 정보에 ਕ         · 신제도 포장 라벨에 기재록<br/>자리를 수동입력 하여도<br/>민코드 6자리를 정확하<br/>문제가 반복될 경우.         · 인체서 포장 라벨에 기재록<br/>자리를 수동입력 하여도<br/>민코드 6자리를 정확하<br/>문제가 반복될 경우.         · 업에서 센서를 연결하는<br/>방해물이 없는 6 m 범약         · 업에서 센서를 연결하는<br/>방해물이 되었는 6 m 범약         · 다른 기기에서 접속하여<br/>비밀번호 릴 리하되고         · 다른 기기에서 접속하여<br/>비밀번호 릴 리하되고         · 나트 기기 관련 사이냐<br/>(080-910-0900) 및 관         · 신천광역시 연수-<br/>고객센트: 080-9<br/>CareSensAir.com</td*>                                                                                                    | 10.53 %           9.40 %           10.42 %           ng/dL)로 표시, 70 mg/dL 이상은 MARD (%)로 표시           분용금지           도공장<br>-I로275번길 12 (송도동))<br>호<br>월당측정시스템           보장지 또는 백신 프로그램을 설치하여 악성 프로그램이<br>업근하지 않도록 해야 합니다.           발 바코드를 스캔하거나 일련번호 뒤 4자리와 핀코드 6<br>: 앱과 센서가 연결이 되지 않을 경우, 일련번호 뒤 4자리와<br>게 입력하였는지 확인합니다. 정확하게 입력:하여도 같은 색센티(080-910-0900)로 문의하세요.           대신도를 찾을 수 없을 경우, 센서와 스마트 기기를<br>내 내에 두세요. 연결까지 최대 15분이 소요될 수 있습니다.<br>상이 계속되는 경우, 스마트 기기의 설정 애플리케이션에서<br>용료한 후 다시 시작하세요.           물 그이웃 될 경우, 보인이 접속한 경우가 아닌 경우           나상 실패한 경우, 비밀번호를 재설정하세요.           은 계정은 휴면 계정으로 전환됩니다. 휴면 계정으로 전환된<br>합니다.           나 알 가관에 문의하세요.           은 계정은 휴면 계정으로 전환됩니다. 휴면 계정으로 전환된<br>합니다.           가관에 문의하세요.           은 계정은 휴면 계정으로 전환됩니다. 휴면 계정으로 전환된           사용과 하나요.                                                                                                    |
| <text><list-item><complex-block><complex-block><complex-block></complex-block></complex-block></complex-block></list-item></text>                                                                                                    | 181-250         181-250         1250 <td* (no<="" 69="" dl="" mad="" mg="" td="" 이하는="">         기타 표시기재사항         의료기기 일화용 재사         1. 제품명: CareSens Air         2. 제조업자: (취아이센스송로:<br/>인천광역시 연수구 하모)         3. 허기번호: 제허 23-690         4. 품목명: 개인용체내면속됨         5. 모델명: CGM-ST-002         6. 포장단위: 1세트         * 명균의료기기(EO명균)            Alon E 기기에 바이러석<br/>△마토 기기에 바이러석<br/>△마토 기기에 바이러석         · 신아토 기기에 방이러석<br/>△마토 기기에 바이러석         · 신어도 기기에 바이러석         · 앱에서 센서를 연결하는<br/>방해물이 없는 6 m 범위         · 15분이 넘어도 같은 증적         · 이에 를 강제 됨         · 비밀번호 입력이 5회 0         · 비밀번호 입력이 5회 0         · 비밀번호 입력이 5회 0         · 신마트 기기 관련 사이반<br/>(080-910-0900) 및 관         · 제조업자: (취아아이센스송도록:<br/>인천광역시 연수-<br/>고객센타: 080-9<br/>CareSensAir.com</td*>                                                                                                    | 10.53 %           9.40 %           10.42 %           ng/dL)로 표시, 70 mg/dL 이상은 MARD (%)로 표시           용급지           도공장           그로275번길 12 (송도동)<br>호<br>별당측정시스템             ************************************                                                                                                    |
| <text><list-item><list-item><list-item><list-item><list-item><list-item><list-item><list-item><list-item><image/></list-item></list-item></list-item></list-item></list-item></list-item></list-item></list-item></list-item></text>                                                                                                    | 181-250         181-250         1250 <td* (not="" 69="" dl="" in="" mad="" mg="" td="" the="" the<="" 이하는=""><td>10.53 %           9.40 %           10.42 %           ng/dL)로 표시, 70 mg/dL 이상은 MARD (%)로 표시           용급지           도공장           그로275번길 12 (송도동)<br/>호           활당측정시스템   <b>VFS</b>           * 방지 또는 백신 프로그램을 설치하여 악성 프로그램이 조건하거나 일련번호 뒤 4자리와 판코드 6           * 압과 신사가 연결이 되지 않을 경우, 일란번호 뒤 4자리와 파로드 6           * 업고 하지 않도록 해야 합니다.           리 바코드를 스캔하거나 일련번호 뒤 4자리와 판코드 6           * 업고 하지 않도록 해야 합니다.           리 바코드를 스캔하거나 일련번호 뒤 4자리와 판코드 6           * 업고 아 (200 디지 않을 경우, 일란번호 뒤 4자리와 게 입력하여도 같은 책신더(080-090-0900)로 문의하세요.           대 신호를 찾을 수 없을 경우, 네서와 스마트 기기를 취 내내에 두세요. 연결까지 최대 15분이 소요될 수 있습니다.           나에 두세요. 연결까지 최대 15분이 소요될 수 있습니다.           나에 두세요. 연결까지 최대 15분이 소요될 수 있습니다.           나에 두세요. 연결까지 최대 15분이 소요될 수 있습니다.           나에 두세요. 연결까지 최대 15분이 소요될 수 있습니다.           나에 두세요. 연결까지 최대 15분이 소요될 수 있습니다.           나에 두세요. 연결까지 최대 15분이 소요될 수 있습니다.           나에 두세요. 연결까지 최대 15분이 소요될 수 있습니다.           나에 두세요. 연결까지 최대 15분이 소요될 수 있습니다.           나에 두세요. 연결까지 최대 15분이 소요될 것이 가 아닌 경우           나에 두세요. 연결까지 최대 15분이 소요될 것이 가 아닌 경우           나에 두세요. 연결까지 최대 15분이 소요될 것이 가 한 100~000           나에 두세요. 연결까지 최대 15분이 소요 관련 기 전 12 (송도동)           10~0000           가 같이 문의하시요.           11           12</td></td*> | 10.53 %           9.40 %           10.42 %           ng/dL)로 표시, 70 mg/dL 이상은 MARD (%)로 표시           용급지           도공장           그로275번길 12 (송도동)<br>호           활당측정시스템 <b>VFS</b> * 방지 또는 백신 프로그램을 설치하여 악성 프로그램이 조건하거나 일련번호 뒤 4자리와 판코드 6           * 압과 신사가 연결이 되지 않을 경우, 일란번호 뒤 4자리와 파로드 6           * 업고 하지 않도록 해야 합니다.           리 바코드를 스캔하거나 일련번호 뒤 4자리와 판코드 6           * 업고 하지 않도록 해야 합니다.           리 바코드를 스캔하거나 일련번호 뒤 4자리와 판코드 6           * 업고 아 (200 디지 않을 경우, 일란번호 뒤 4자리와 게 입력하여도 같은 책신더(080-090-0900)로 문의하세요.           대 신호를 찾을 수 없을 경우, 네서와 스마트 기기를 취 내내에 두세요. 연결까지 최대 15분이 소요될 수 있습니다.           나에 두세요. 연결까지 최대 15분이 소요될 수 있습니다.           나에 두세요. 연결까지 최대 15분이 소요될 수 있습니다.           나에 두세요. 연결까지 최대 15분이 소요될 수 있습니다.           나에 두세요. 연결까지 최대 15분이 소요될 수 있습니다.           나에 두세요. 연결까지 최대 15분이 소요될 수 있습니다.           나에 두세요. 연결까지 최대 15분이 소요될 수 있습니다.           나에 두세요. 연결까지 최대 15분이 소요될 수 있습니다.           나에 두세요. 연결까지 최대 15분이 소요될 수 있습니다.           나에 두세요. 연결까지 최대 15분이 소요될 것이 가 아닌 경우           나에 두세요. 연결까지 최대 15분이 소요될 것이 가 아닌 경우           나에 두세요. 연결까지 최대 15분이 소요될 것이 가 한 100~000           나에 두세요. 연결까지 최대 15분이 소요 관련 기 전 12 (송도동)           10~0000           가 같이 문의하시요.           11           12 |
| <text><list-item><list-item><list-item><list-item><list-item><list-item><list-item><list-item><image/><image/></list-item></list-item></list-item></list-item></list-item></list-item></list-item></list-item></text>                                                                                                    | 181-250         181-250         250 <td* (r<="" 69="" dl="" mad="" mg="" td="" 이하는="">         기타 표시기재사항         의료기기 일회용 재사         1. 제품명: CareSens Air         2. 제조업자: (취이이센스송로 인천광역시 연수구 하보다         3. 허가번호: 제하 23-690         4. 품목명: 개인용체내연속적         5. 모델명: CGM-ST-002         6. 포장단위: 1세트         * 멸균의료기기(EO멸균)         8.2 사이버보안 관련 주의         · 스마트 기기에 바이러스 스마트 기기의 정보에 ਕ         · 선너지 포장 라벨에 기재택 자리를 수동입력 하여도 민코드 6자리를 정확하 문제가 반복될 경우 고객         · 앱에서 센식를 연결하나 1 전 속하여 비밀번호를 변경하세요         · 대일번호를 입력이 5회 0         · 비밀번호 입력이 5회 0         · 비밀번호 입력이 5회 0         · 비밀번호 입력이 5회 0         · 비밀번호 입력이 5회 0         · 스마트 기기관련 사이냐 (080-910-0900) 및 관</td*>                                                                                                    | 10.53 %           9.40 %           10.42 %           ng/dL)로 표시, 70 mg/dL 이상은 MARD (%)로 표시           보용금지           1.8275번길 12 (송도동)) 호<br>합당측정시스템           환경 그로275번길 12 (송도동)) 호<br>합당측정시스템           * 방지 또는 백신 프로그램을 설치하여 악성 프로그램이 요구하지 않도록 해야 합니다.           전 환 전 프로그램을 설치하여 악성 프로그램이 요구하지 않도록 해야 합니다.           1.1 나이 두세요. 인결까지 최대 15분이 소요할 수 있습니다. 상이 계속되는 연결까지 최대 15분이 소요할 수 있습니다. 당이 계속되는 연결까지 최대 15분이 소요할 수 있습니다. 양이 계속되는 연결까지 최대 15분이 소요할 수 있습니다. 양이 계속되는 연결까지 최대 15분이 소요할 수 있습니다. 응어 계정으로 전환된다. 휴면 계정으로 전환된다. 휴면 계정으로 전환된다.           1.1 나인 유리고 가 빌 방할 지 (주아이센스 고객센터 관리 가 아이 전소 고객센터 관람 가관에 문의하세요.           1.2 약간 시고가 발생할 지 (주아이센스 고객센터 관리 가 다 15분이 소요할 수 있습니다. 하여 기관에 문의하세요.           1.1 안 소고가 발생할 지 (주아이센스 고객센터 관리 가 다 15분이 가 아닌 경우           1.1 안 사고가 발생할 지 (주아이센스 고객센터 관리 가 다 15분이 가 아닌 경우           1.1 안 사고가 발생할 지 (주아이센스 고객센터 관리 가 다 15분이 주요한 가 아닌 경우           1.1 안 사고가 발생할 지 (주아이센스 고객센터 관리 가 다 15분이 가 아이 전소 고객센터 관리 가 다 15분이 가 다 15분이 수요한 감비다.           1.1 안 사고가 발생할 지 (주아이센스 고객센터 관리 가 다 15분이 가 다 15분이 가 다 15분이 수요한 가 다 15분이 가 다 15분이 가 다 15%           10~0000      11           12 00.2 2.1 12 (승도동)           10~02000           11           12 0224 i-SENS, Inc. All Flights Reserved.    |
| <text><list-item><list-item><list-item><list-item><list-item><list-item><list-item><list-item><list-item><image/><image/></list-item></list-item></list-item></list-item></list-item></list-item></list-item></list-item></list-item></text>                                                                                                    | 181-250         181-250         1250 <td* (r.<="" 69="" dl="" mad="" mg="" td="" 이하는="">         기타표시기재사항         의료기기 일회용 재사         1. 제품명: CareSens Air         2. 제조업자: (취)아이센스송로 인천광역시 연수구 하보다         3. 허가번호: 지히 23-690         4. 품목명: 개인용체내면속취         5. 모델명: CGM-ST-002         6. 포장단위: 1세트         * 멸균의료기기(EO멸균)         * 명균의료기기(EO멸균)         · 스마트 기기에 바이러스 스마트 기기의 정보에 취         · 신서 포장 라벨에 기재취         자리를 수동입력 하여도         민진 너머 보안 관련 주의         · 스마트 기기에 바이러스         · 신서 포장 라벨에 기재취         자리를 수동입력 하여도         민진 너머 보안 관련 주의         · 신머 보 가 반복될 경우.         · 앱에서 센서를 연결하는 함하 범죄         · 다른 기기에서 접속하여         비밀번호 입력이 5회 이         · 다른 기기 관련 사이냐         · 이는 기기 관련 사이냐         · 이는 기기 관련 사이냐         · 이는 기기 관련 사이냐         · 이는 기기 관련 사이냐         · 이는 기기 관련 사이냐         · 이는 기기 관련 사이랴         · 이는 기기 관련 사이랴         · 이는 기기 관련 사이랴         · 이는 기기 관련 사이랴         · 이는 기기 관련 사이랴         · 이는 기기 관련 사이랴         · 이는 기기 관련 사이랴         · 이는 이이 신 신수 등 도관         · 이는 이이 신 이 신수 등 · · · · ·</td*>                                                                                                    | 10.53 %           9.40 %           10.42 %           ng/dL)로 표시, 70 mg/dL 이상은 MARD (%)로 표시           1823지           다공장<br>-1.2275번길 12 (송도동)<br>호<br>발당측정시스템           2435           2437           2438           2437           2438           2438           2438           2438           2438           2438           2438           2438           2438           2438           2438           2438           2439           2439           2439           2439           2439           2439           2439           2439           2439           2439           2439           2439           2439           2441           2439           2441           2441           2441           2441           2441           2441           2441           2441           2441           2441           2441      <                                                                                                    |
| <text><list-item><list-item><list-item><list-item><list-item><list-item><list-item><list-item><list-item><image/><image/><image/></list-item></list-item></list-item></list-item></list-item></list-item></list-item></list-item></list-item></text>                                                                                                    | 181-250         181-250         1250 <td* (n<="" 69="" dl="" mad="" mg="" td="" 이하는="">         기타 표시기재사항         의료기기 일회용 재사         1. 제품명: CareSens Air         2. 제조업자: (취아이센스송로 인천광역시 연수구 하보)         3. 허가번호: 제허 23-690         4. 품목명: 개인용체내연속록         5. 모델명: CGM-ST-002         6. 포장단위: 1세트         * 멸균의료기기(EO멸균)         Alone J71(B) 바이러스 스마트 기기의 정보에 접 스마트 기기의 정보에 접 스마트 기기의 정보에 접 그 에너로 감가 반복될 경우 고객         • 신마트 기기에 바이러스 스마트 기기의 정보에 접 전하는 문법하나 전 소마트 기기의 정보에 접 그 이다. 기가의 정보에 접 그 어너로 감가 반복될 경우 고객         • 앱에서 센서를 연결하나 접속하여 비밀번호를 변경하세요         • 대밀번호 입력이 5회 이         • 비밀번호 입력이 5회 이         • 비밀번호 입력이 5회 이         • 스마트 기기 관련 사이나 (080-910-0900) 및 관         · 제조업자: (취아이에센스송도르 20천광여시 연수- 고객센터: 080-910-0900) 및 관</td*>                                                                                                    | 10.53 %           9.40 %           10.42 %           ng/dL)로 표시, 70 mg/dL 이상은 MARD (%)로 표시           보공지           도공장<br>1.로275번길 12 (승도동)<br>호<br>별당측정시스템           호 정치 또는 백신 프로그램을 설치하여 악성 프로그램이<br>업근하지 않도록 해야 합니다.           회 바코드를 스캔하거나 일련번호 뒤 4자리와 핀코드 6<br>: 앱과 센서가 연결이 되지 않을 경우. 일련번호 뒤 4자리와 핀코드 6<br>: 앱과 센서가 연결이 되지 않을 경우. 일련번호 뒤 4자리와 핀코드 6<br>: 앱과 센서가 연결이 되지 않을 경우. 일련번호 뒤 4자리와<br>게 입력하였는지 확인합니다. 정확하게 입력하여도 같은 책센터(080-910-0900)로 문의하세요.           대 신호를 찾을 수 없을 경우, 센서와 스마트 기기를 뒤<br>내에 두세요. 연결까지 최대 15분이 소요될 수 있습니다.           날이 계속되는 경우, 스마트 기기의 설정 애플리케이션에서<br>동료한 후 다시 시작하세요.           로그아운 될 경우, 분인이 접속한 경우가 아닌 경우           나 책한 기관에 문의하세요.           안 실패한 경우, 비밀번호를 재실정하세요.           은 계정은 휴면 계정으로 전환됩니다. 휴면 계정으로 전환됨<br>입니다.           바 보안 사고가 발생할 시 (하아이센스 고객센터<br>한 기관에 문의하세요.           양 기관에 문의하세요.           * 0 2024 i-SENS, Inc. All Rights Reserved.                                                                                                    |

۲

8. 기술정보

8.1 제품 사양

기기 사양